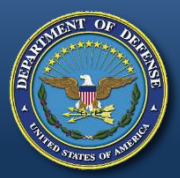

# **DEFENSE LOGISTICS AGENCY**

AMERICA' S COMBAT LOGISTICS SUPPORT AGENCY

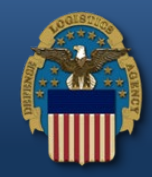

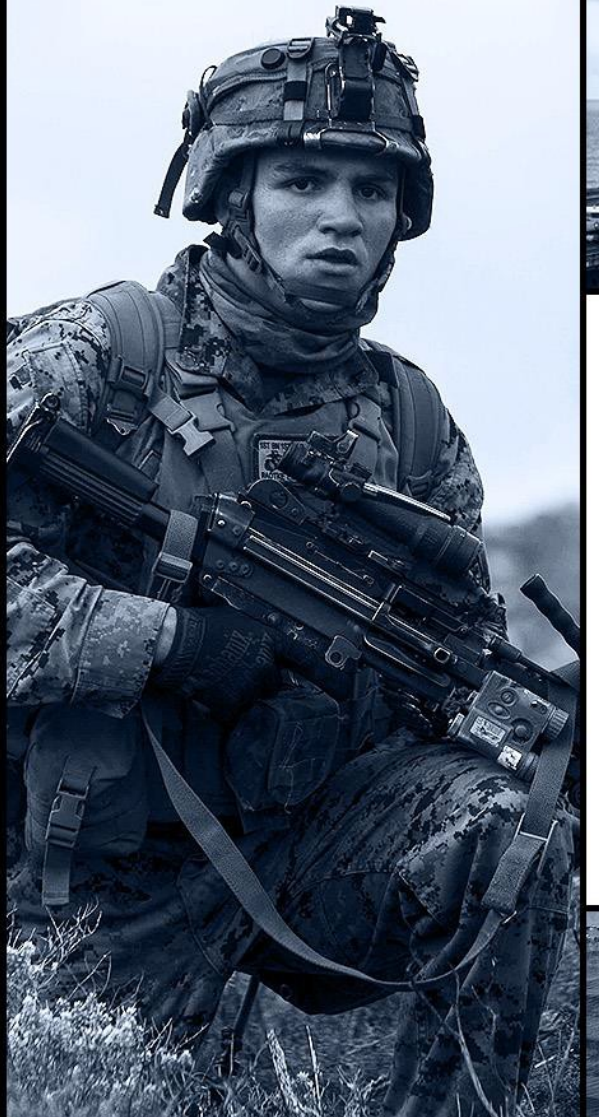

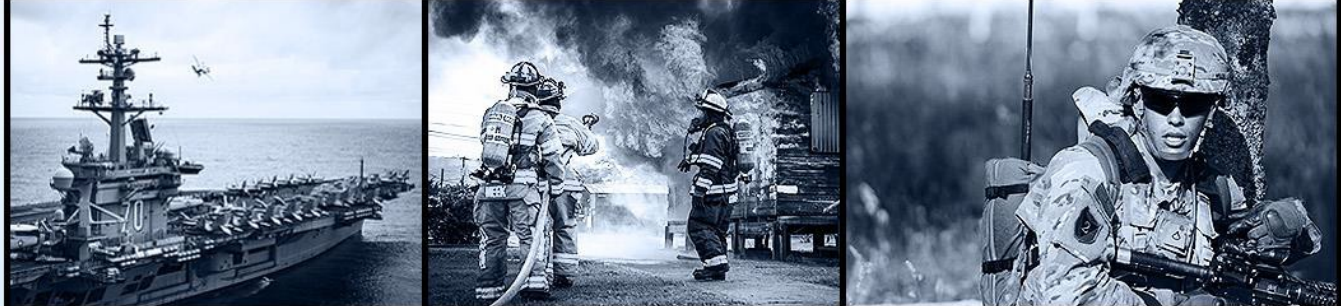

# Contract Closeout Overview

Contract Closeout

**September, 14 2017** 

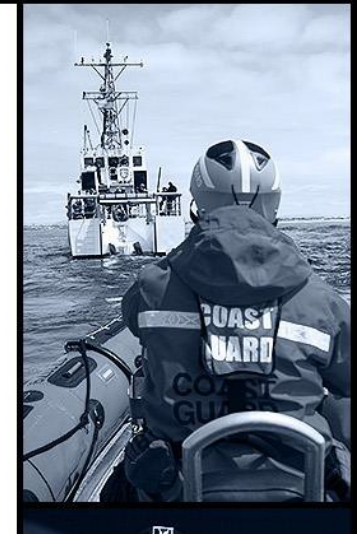

WARFIGHTER FIRST

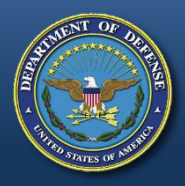

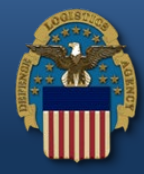

- Prior to submission of Engineering Change Proposals (ECPs) to the WAWF e-Business Suite, the department had limited capability to do automated contract closeout (ACCO).
  - At that time only MOCAS and the Army had automated closeout capabilities while the rest of the department had to "hand close" all contracts.
- An additional gap was that few contract writing systems collect or share closeout notifications.
- Coupled together these two issues impacted auditability and the timely recovery of excess funds.
- Manual contract closeout's are, even in cases where no decisions are required, a painstaking process which consumes resources unnecessarily and Contract Closeout starts the clock for records retention, so without a closeout notification, systems keep records longer than is necessary.

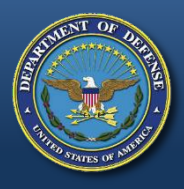

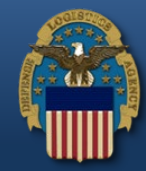

- DPAP submitted ECPs for the WAWF e-Business suite to create a new process supporting an automated contract closeout process across the department.
  - Automated Contract Closeout was implemented in version 5.7.2 in August of 2015.
  - Manual Contract Closeout was implemented in version 5.10.2 in June of 2017.
- The solution leveraged data from several WAWF e-Business suite applications:
  - WAWF
  - EDA
  - myInvoice

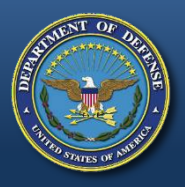

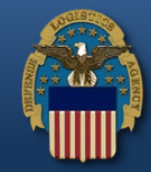

- ACCO was implemented based upon the authority in FAR 4.804-5(a) and DFARS 204.804-3.
- In order for the contract to qualify for ACCO processing the following criteria must be met:
  - WAWF: all shipments for the contract must be in a processed or extracted status, final invoice has been submitted and has a "Paid" status (updated from myInvoice data).
  - Admin Office: must not be DCMA unless the location code is on an exemption list.
  - EDA: contract must be in EDA as PDS data, reflects Firm Fixed Price, Contract Value does not exceed \$500,000 (parameterized) and there are no clauses associated with the contract requiring administrative actions.

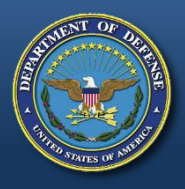

• If any of the following clauses are present on the document, ACCO will not occur:

FAR 52.211-11 Liquidated Damages – Supplies, Services, or Research and Development FAR 52.216-7 Allowable Cost and Payment FAR 52.227-9 Refund of Royalties FAR 52.227-11 Patent Rights – Ownership by the Contractor FAR 52.227-13 Patent Rights – Ownership by the Contractor FAR 52.232-16 Progress Payments FAR 52.232-29 Terms for Financing of Purchases of Commercial Items FAR 52.232-30 Installment Payments for Commercial Items FAR 52.232-32 Performance-Based Payments FAR 52.245-1 Government Property FAR 52.248-1 Value Engineering

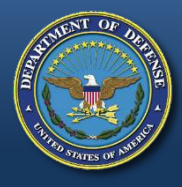

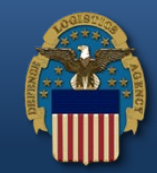

- Once identified as eligible for ACCO the contract is placed on a list and a timer is systematically set for 60 days. During that period a user with a role of Contracting Officer may place the ACCO action on hold.
- At the end of the 60 days, the ACCO process will generate a Contact Close Notification and forward to the Org email address associated with the CAGE for the final invoice.

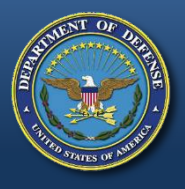

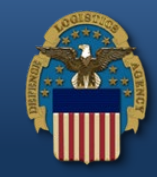

- The Contract Closeout capability was expanded to provide for the closure of contracts that do not qualify for ACCO. The new process provided for a "manual" worksheet that will capture the elements required to closeout complex contracts.
- Based upon much of the previous criteria regarding data in WAWF and EDA, the worksheet may be either auto-generated by the Contract Closeout utility or created manually by a Contracting Officer.
  - Using either method to generate the worksheet, the clauses and data on the Contract Closeout worksheet will be populated from data within WAWF and EDA.

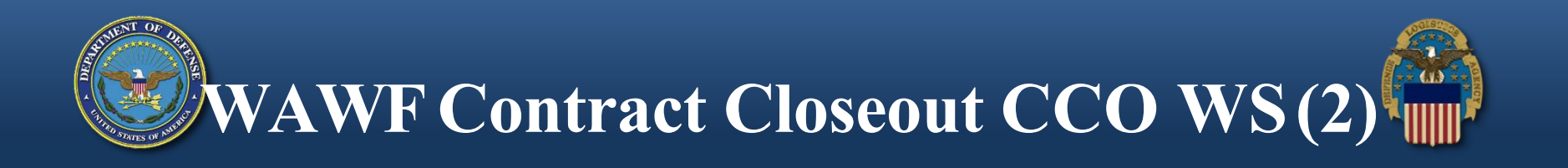

- The worksheet provides a variety of items to be "marked off" in order to process with worksheet. These steps may be auto-generated and then updated as necessary by a Contact Specialist or Contracting Officer.
- Following review by a Contracting Officer, the worksheet will be routed to the parties responsible for marking action items as completed.
- Those parties will mark all action items as "Complete" or "NA" and will have the option to add an attachment.

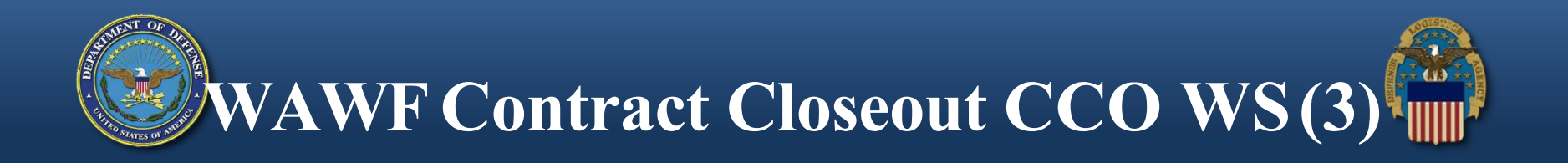

• Once all action items on the worksheet are accounted for, the completed worksheet will be reviewed and signed by the Contracting Officer and a 567C will be sent to EDA to close out the contract.

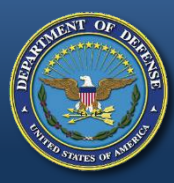

# WAWF Contract Closeout Workflow

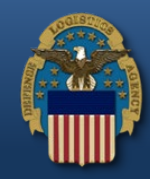

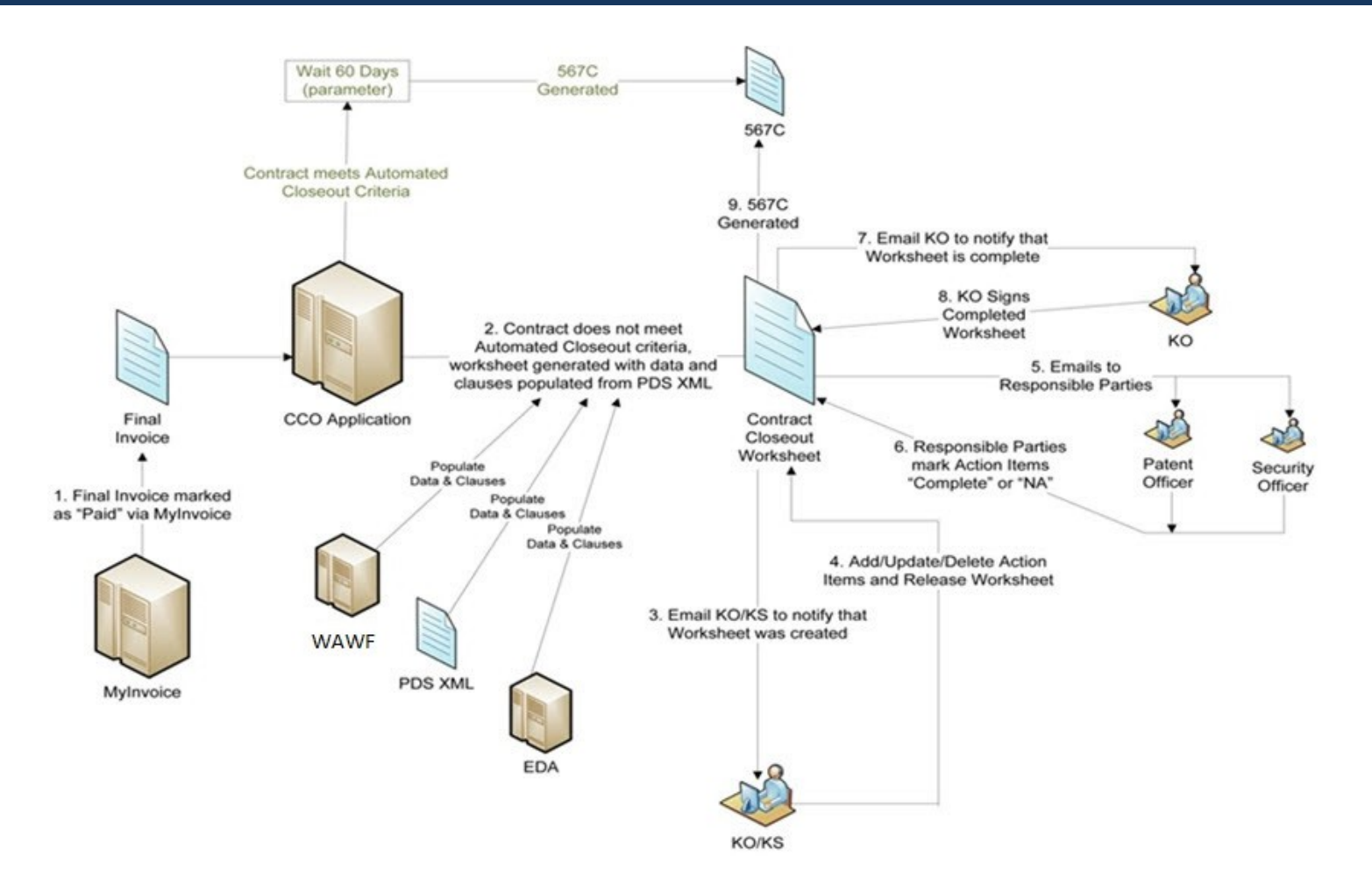

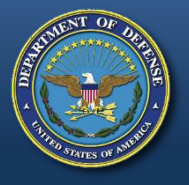

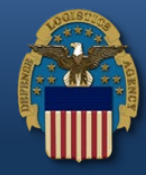

The community that primarily accesses the Contract Closeout (CCO) module is the same community that accesses the Contract Deficiency Report (CDR) module, therefore the CCO module leverages the CDR group structure, registration process, and full EDA POC administration.

During registration, the user selects EDA as the application they will be using. This access request provides access to the CDR roles and CCO roles.

| CDR Roles    | CCO Roles              |
|--------------|------------------------|
| Initiator    | Contracting Specialist |
| ACO Assignee | Contracting Officer    |
| PCO Assignee | View Only              |
| Reviewer     |                        |
| CDR POC      |                        |

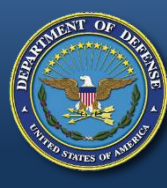

# Screenshot of EDA Registration / Add Roles

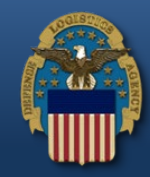

| CDR Reporting                                                                                                    |                                                                                                    | EDA POC                                                                                                    |
|----------------------------------------------------------------------------------------------------|----------------------------------------------------------------------------------------------------|----------------------------------------------------------------------------------------------------|
|                                                                                                    |                                                                                                    | Audit Reports                                                                                                    |
| Site Certification                                                                                                    |                                                                                                    | EDM Help Desk                                                                                                    |
| Contract Deficiency Reports / Contract C                                                                                                 | loseout                                                                                                    |                                                                                                    |
| Note: This section applies to the new CD<br>not affect legacy EDA CDR access. If you<br>registered for ACO Assignee, PCO Assig<br>DoDAAC | R module and Contract Closeout module resid<br>need access to the legacy EDA CDR system,<br>nee, Initiator, and Reviewer will automatically<br>Role | ding in Wide Area WorkFlow e-Business Suite. CDR roles added here do<br>then check the appropriate boxes in the Access To section. CDR Users<br>gain access to CCO as a Contract Specialist.<br>Action |
|                                                                                                    | Please Select<br>ACO Assignee<br>CCO Contract Officer<br>CCO Contract Specialist                                                                    | Add                                                                                                    |
| Justification *                                                                                                    | CCO View Only<br>CDR POC<br>Initiator<br>PCO Assignee<br>Reviewer                                                                                   | achments<br>rowse Uploa                                                                                                    |
| Note: Comments are permanent and cannot b                                                                                                | e deleted.                                                                                                    |                                                                                                    |
| Save Cancel Help                                                                                                    |                                                                                                    |                                                                                                    |

On registration for EDA, the Contract Deficiency Reports section includes Contract Closeout since the applications share a similar user base.

The Contract Closeout roles are displayed in the Role menu drop-down: Contract Officer, Contract Specialist, and View Only.

The CDR users registered for ACO Assignee, PCO Assignee, Initiator, and Reviewer will automatically gain access to CCO as a Contract Specialist for the associated Location Code(s).

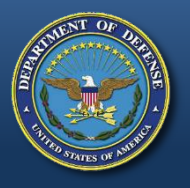

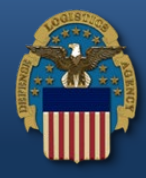

- Contracting Specialist (KS) supports the Contracting Officer (KO) and can do everything in the Contract Closeout process except sign and close the contract.
- Each KO/KS is tied to at least one location code within the CDR group structure.
- The KS Release Flag for each location code is defaulted to 'Yes'. It is only editable by the Primary or Secondary POC for the Command/Service/Agency (C/S/A) where the location code currently resides.
- An organization email should exist for each KO/KS location code. If an organizational email does not exist, all Contract Closeout notifications will be sent to the Group Administrator.
- The CDR group structure is used to identify the EDA POC associated with the KO and KS.

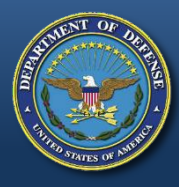

# **Accessing the Contract Closeout Module**

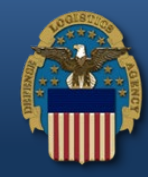

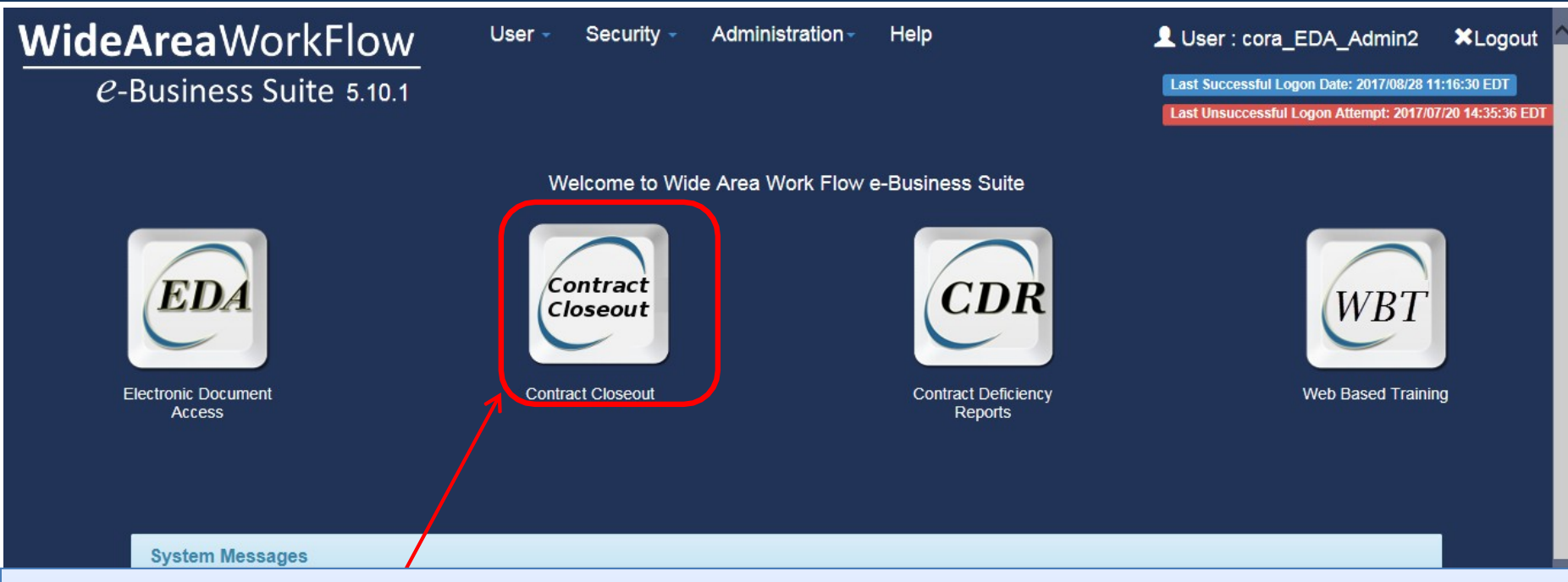

The following roles may have access to the Contract Closeout Module:

- EDA User with Special Role "Upload/Inactivate Contracts" for the 'hold' functionality
- Contracting Officer to view, hold, create, update, release and close a manual CCO worksheet
- Contracting Specialist to view, hold, create, update and release (if authorized) a manual CCO worksheet
- EDA POC for Contracting Officer/Contracting Specialist view only
- SAM/HAM viewonly
- CCO View Only role view only

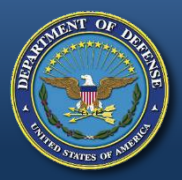

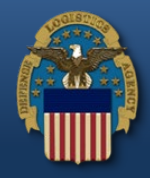

# System Demo of Contract Closeout Module

(backup slides)

**WARFIGHTER FIRST** 

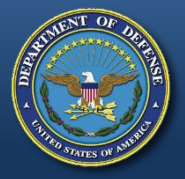

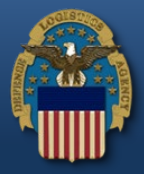

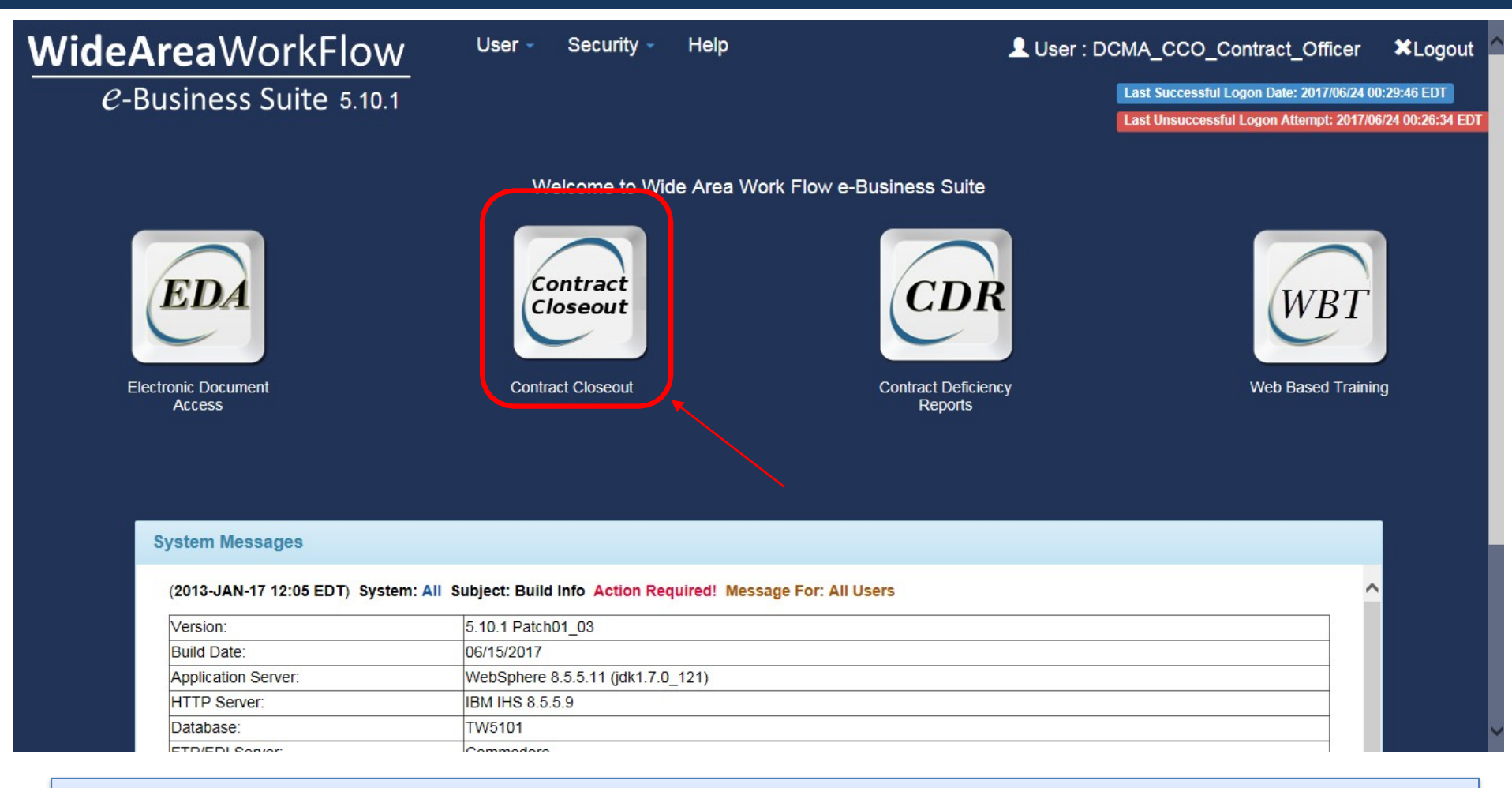

Logon to WAWF e-Business Suite as a CCO Contracting Officer, click on the Contract Closeout application icon on the Portal page.

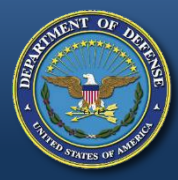

Specialist.

# **Contract Closeout Module – Home Page**

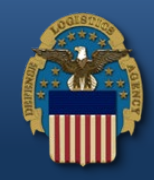

| Contract Closeout                                                                                                    | Create - Search -                | L User : Cora Leung                                                                                                    | 🗙 Exit |
|----------------------------------------------------------------------------------------------------|----------------------------------|----------------------------------------------------------------------------------------------------|--------|
| System Messages                                                                                                    |                                  |                                                                                                    |        |
| (2013-JAN-17 12:05) S<br>Version:<br>Build Date:<br>Application Server:<br>HTTP Server:<br>Database:<br>FTP/EDI Server:<br>FTP/EDI Server Path:<br>Operating System:<br>Status:<br>Current Usage: | ystem: All Subject: Build Info A | ction Required! Message For: All Users<br>5.11.0 Build02_01<br>D8/25/2017<br>WebSphere 8.5.5.11 (jdk1.7.0_121)<br>BM IHS 8.5.5.9<br>TW511<br>Commodore<br>(caci_db/efp/WAWF_RA_sec/Test/Version511/FTPEDIDirectory<br>Solaris 10<br>Production<br>5.11 Testing |        |
| Help                                                                                                    |                                  |                                                                                                    |        |
| System Mess                                                                                                    | ages and menu                    | options are displayed on the Home page of the Contract Closeout Module<br>option is only available for the Contracting Officer and Contracting                                                                                                    | Э.     |

#### WARFIGHTER FIRST

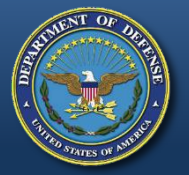

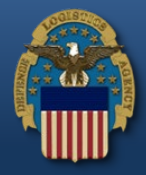

| Contract Closeout                                                                                                    | Create <del>-</del> | Search -                                                                                                    | LUser : DCMA_CCO_Contract_Officer                                          | 🗙 Exit |
|----------------------------------------------------------------------------------------------------|---------------------|----------------------------------------------------------------------------------------------------|----------------------------------------------------------------------------|--------|
| System Messages                                                                                                    | Contract C          | loseout Worksheet                                                                                                    |                                                                            |        |
| (2013-JAN-17 12:05) Sy                                                                                                    | ystem: All Subjec   | ct: Build Info Action Required                                                                                                    | 1. Message For: All Users                                                  |        |
| Version:<br>Build Date:<br>Application Server:<br>HTTP Server:<br>Database:<br>FTP/EDI Server:<br>FTP/EDI Server Path:<br>Operating System:<br>Status:<br>Current Usage: |                     | 5.10.1 Patch01<br>06/15/2017<br>WebSphere 8.5<br>IBM IHS 8.5.5.9<br>TW5101<br>Commodore<br>/caci_db/efp/W<br>Solaris 10<br>Production<br>5.10.1 Testing | _03<br>_5.11 (jdk1.7.0_121)<br>AWF_RA_sec/Test/Version5101/FTPEDIDirectory |        |
| Help                                                                                                    |                     |                                                                                                    |                                                                            |        |
|                                                                                                    |                     |                                                                                                    |                                                                            |        |

Click the 'Contract Closeout Worksheet' link from the 'Create' menu drop-down.

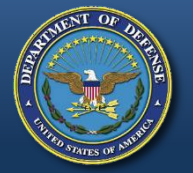

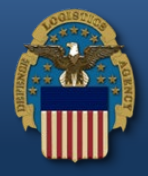

Contract Closeout Create - Search -

👤 User : DCMA\_CCO\_Contract\_Officer 👘 🗙 Exit

#### Contract Closeout Worksheet - Create

| Contract Information   |                  |                                |               |          | * |
|------------------------|------------------|--------------------------------|---------------|----------|---|
| Select Role            | Contract Officer | Select Contract Number<br>Type | Please Select |          |   |
| Admin By Location Code | S2401A           | Issue By Location Code         | Please Select | <b>~</b> |   |
| Contract Number        | W56HZV15P0344    | Delivery Order Number          |               |          |   |

Populate Worksheet

i Help

On the Contract Closeout Worksheet – Create screen, enter all mandatory fields then click the 'Populate Worksheet' button.

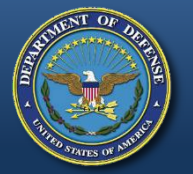

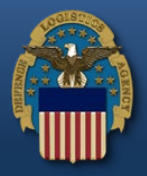

| Contract Closeout | Create 🗸 | Search 🗸 |
|-------------------|----------|----------|
|-------------------|----------|----------|

#### Contract Closeout Worksheet - Create

| Contract Information                   |                              |                             |                                  |                          |                             |                          |             |           | ~             |
|----------------------------------------|------------------------------|-----------------------------|----------------------------------|--------------------------|-----------------------------|--------------------------|-------------|-----------|---------------|
| Contract Type                          | Please Select                | 💌                           | ]                                |                          |                             |                          |             |           |               |
| Contract Number                        | W56HZV15P0344                |                             |                                  | Delivery Orde            | r Number                    |                          |             |           |               |
| Date of Physical<br>Completion         |                              |                             |                                  | Target Comple            | tion Date                   |                          |             |           |               |
| $oldsymbol{\mathcal{C}}$ Apply Changes |                              |                             |                                  |                          |                             |                          |             |           |               |
| Contract Closeout Checklist            |                              |                             |                                  |                          |                             |                          |             |           | *             |
| Add Action Item                        |                              |                             |                                  |                          |                             |                          |             |           |               |
| Action Item (Required Step)            | Identifier of<br>Requirement | Responsible<br>Organization | Responsible Org Location<br>Code | Responsible Org<br>Email | Forecast Completion<br>Date | Date Action<br>Completed | Attachments | Complete? | Actions       |
| Final Removal of Excess Funds          | DD1594                       | Contracting Officer         |                                  |                          |                             |                          |             | Ν         | Edit / Delete |
| ✓ Create  Save →                       | Reassign 🕑 C                 | Complete <                  | vious 🕄 Help                     |                          |                             |                          |             |           |               |

When the user enters a date in the Date of Physical Completion field, the Target Completion Date will be automatically calculated.

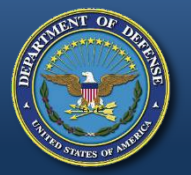

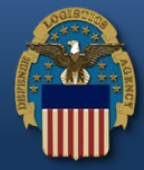

#### Contract Closeout Worksheet - Create

| Contract Information                 |                              |                             |                                                                                              |                                                                                 |                                               |                          |             |           | *           |
|--------------------------------------|------------------------------|-----------------------------|----------------------------------------------------------------------------------------------|---------------------------------------------------------------------------------|-----------------------------------------------|--------------------------|-------------|-----------|-------------|
| Contract Type                        | Cost Plus Award F            | Fee 💌                       |                                                                                              |                                                                                 |                                               |                          |             |           |             |
| Contract Number                      | W56HZV15P0344                | Message from                | webpage                                                                                      |                                                                                 | <b>—</b>                                      |                          |             |           |             |
| Date of Physical<br>Completion       | 2017/06/26                   |                             | e Forecast Completion Date wil<br>this worksheet based on the Completion, Target Completion, | ll be recalculated for al<br>ontract Type, Date of P<br>Date, and Final Invoice | l action items<br>'hysical<br>Date. Continue? | 19/02/26                 |             |           |             |
| ${oldsymbol {\cal C}}$ Apply Changes |                              |                             |                                                                                              | ОК                                                                              | Cancel                                        |                          |             |           |             |
| Contract Closeout Checklist          |                              |                             |                                                                                              |                                                                                 |                                               |                          |             |           | *           |
| + Add Action Item                    |                              |                             |                                                                                              |                                                                                 |                                               |                          |             |           |             |
| Action Item (Required Step)          | Identifier of<br>Requirement | Responsible<br>Organization | Responsible Org Location<br>Code                                                             | Responsible Org<br>Email                                                        | Forecast Completion<br>Date                   | Date Action<br>Completed | Attachments | Complete? | Actions     |
| Final Removal of Excess Funds        | DD1594                       | Contracting Officer         |                                                                                              |                                                                                 |                                               |                          |             | Ν         | Edit/Delete |
| ✓ Create  Save →                     | Reassign 🕑 Co                | omplete                     | vious 🛈 Help                                                                                 |                                                                                 |                                               |                          |             |           |             |

Once the user clicks the 'Apply Changes' button, a popup message will be displayed. Click 'OK' from the popup to continue.

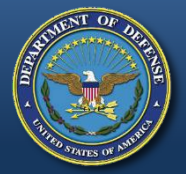

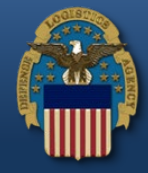

Contract Closeout Create - Search -

👤 User : Cora Leung 🛛 🗙 Exit

#### Contract Closeout Worksheet - Create

| <ul> <li>Add Action Item</li> </ul>          |                              |                             |                                  |                          |                             |                          |             |           |               |
|----------------------------------------------|------------------------------|-----------------------------|----------------------------------|--------------------------|-----------------------------|--------------------------|-------------|-----------|---------------|
| Action Item (Required Step)                  | Identifier of<br>Requirement | Responsible<br>Organization | Responsible Org Location<br>Code | Responsible Org<br>Email | Forecast Completion<br>Date | Date Action<br>Completed | Attachments | Complete? | Actions       |
| Final Removal of Excess Funds<br>Recommended | DD1594                       | Contracting Officer         |                                  |                          | 2017/06/26                  |                          |             | Ν         | Edit / Delete |
| ssuance of Contract Completion<br>Statement  | DD1594                       | Contracting Officer         |                                  |                          | 2020/06/26                  |                          |             | Ν         | Edit / Delete |
| Disposition of Classified Material           | DD 254                       | Security Officer            |                                  |                          | 2017/06/26                  |                          |             | N         | Edit / Delete |

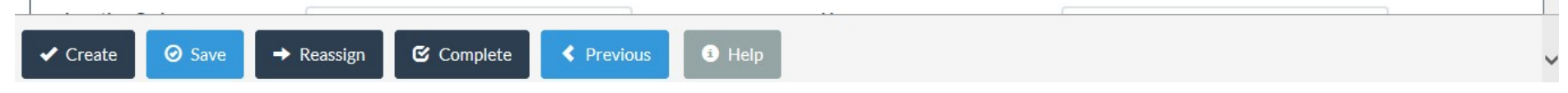

In the Contract Closeout Checklist section, the Action Items are prepopulated from the contract. Action Items may be added, edited and deleted by clicking the respective links.

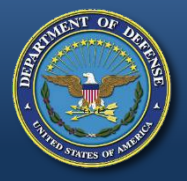

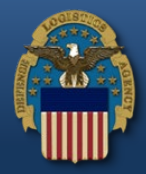

| Contract Close     | Con | tract Closeout Worksheet Action Items            |                                     | • Ue                   | or Cora Leung   | 🗙 Exit |
|--------------------|-----|--------------------------------------------------|-------------------------------------|------------------------|-----------------|--------|
| Contract C         |     | Required Step                                    | Identifier of Requirement           | CCO Role               |                 |        |
| Contract Infor     | D   | Contract Audit Completed                         | Cost or T&M                         | Auditor                |                 | ~      |
| _                  |     | Contractor's closing statement completed         | Cost or T&M                         | Contracting Officer    |                 | _      |
| Contract Type      |     | Contractor's closing statement received          | Cost or T&M                         | Contracting Officer    |                 |        |
|                    |     | Final Patent Report Cleared                      | 52.227-11, 13                       | Patent Officer         |                 |        |
| Contract Nun       |     | Final Patent Report Submitted                    | 52.227-11, 13, 252.227-7039         | Patent Officer         |                 |        |
| Date of Physi      |     | Final Royalty Report Cleared                     | 52.227-9                            | Contracting Officer    |                 |        |
| Completion         |     | Final Royalty Report Submitted                   | 52.227-9                            | Contracting Officer    |                 |        |
|                    |     | Final Subcontracting Plan Report Submitted       | 52.219-9                            | Contracting Officer    |                 |        |
| C Apply Ch         |     | Final Voucher submitted                          | Cost or T&M                         | Contracting Officer    |                 |        |
|                    |     | Issuance of Report of Contract Completion        | For MOCAS SCD 1 & 2                 |                        |                 | _      |
| Contract Close     |     | Move Clause calculations to the database         | CC-98 - ECP1107                     | Madhu CCO              |                 | ~      |
|                    |     | No Outstanding Value Engineering Change Proposal | 52.248-1                            | Contracting Officer    |                 |        |
| + Add Action It    |     | Plant Clearance Report Received                  | 52.245-1                            | PLCO                   |                 |        |
| Action Item (Req   |     | Price Revision Completed                         | 52.216-16, 17                       | Contracting Officer    | nete? Actio     | ins    |
| Final Removal of I |     | Prior Year Overhead Completed                    | Cost contracts                      | Contracting Officer    | N <u>Edit</u> / | Delete |
| Decommonded        |     | Property Clearance Received                      | 52.245-1                            | Property Administrator |                 |        |
| ✓ Create           |     | Recoupment of Financing Payments                 | 52.232-16, 52.232-29, 30, 52.232-32 |                        |                 |        |

Upon clicking the '+ Add Action Item' link, a popup list will be displayed to allow the user to add more items.

#### **WARFIGHTER FIRST**

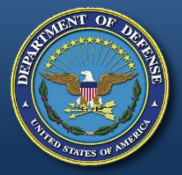

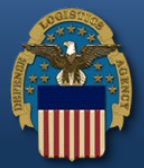

|                    |       | Final Patent Report Submitted                               | 52.227-11, 13, 252.227-7039         | Patent Officer         |                               |
|--------------------|-------|-------------------------------------------------------------|-------------------------------------|------------------------|-------------------------------|
| Contract Close     |       | Final Royalty Report Cleared                                | 52.227-9                            | Contracting Officer    | ora Leung 🛛 🗶 Exit            |
|                    |       | Final Royalty Report Submitted                              | 52.227-9                            | Contracting Officer    |                               |
| Contract C         |       | Final Subcontracting Plan Report Submitted                  | 52.219-9                            | Contracting Officer    |                               |
| Contract C         |       | Final Voucher submitted                                     | Cost or T&M                         | Contracting Officer    |                               |
| Contract Infor     |       | Issuance of Report of Contract Completion                   | For MOCAS SCD 1 & 2                 |                        | × .                           |
| Contract Type      |       | Move Clause calculations to the database                    | CC-98 - ECP1107                     | Madhu CCO              |                               |
|                    |       | No Outstanding Value Engineering Change Proposal            | 52.248-1                            | Contracting Officer    |                               |
| Contract Nun       |       | Plant Clearance Report Received                             | 52.245-1                            | PLCO                   |                               |
| Data of Dhusi      |       | Price Revision Completed                                    | 52.216-16, 17                       | Contracting Officer    |                               |
| Completion         |       | Prior Year Overhead Completed                               | Cost contracts                      | Contracting Officer    |                               |
|                    |       | Property Clearance Received                                 | 52.245-1                            | Property Administrator |                               |
| C Apply Ch         |       | Recoupment of Financing Payments                            | 52.232-16, 52.232-29, 30, 52.232-32 |                        |                               |
|                    |       | Settlement of Liquidated Damages                            | 52.211-11                           | Contracting Officer    |                               |
|                    |       | Settlement of Subcontracts by the prime                     | Cost or T&M                         | Contracting Officer    |                               |
| Contract Close     |       | Settlement of all interim or disallowed costs (DCAA Form 1) | Cost or T&M                         | Contracting Officer    | ×.                            |
| + Add Action It    |       | Termination Docket Completed                                | Termination (T4C) Modification      | тсо                    |                               |
| Action Item (Req   |       |                                                             |                                     |                        | plete? Actions                |
| Final Removal of I |       |                                                             |                                     | Save Cancel            | N <u>Edit</u> / <u>Delete</u> |
| 🗸 Create 🛛 🖉       | ) Sav | e → Reassign 🕑 Complete < Previous                          | 9 Help                              |                        | -                             |

After selecting an Action Item, click the 'Save' button.

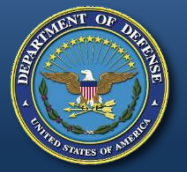

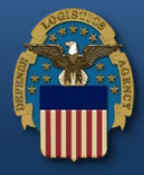

Contract Closeout Create - Search -

#### Contract Closeout Worksheet - Create

|                  |                  |             |                          |                                                      |                          |                                  |                                                                                 |                                        | Contract Closeout Checklist                                                                                                    |
|------------------|------------------|-------------|--------------------------|------------------------------------------------------|--------------------------|----------------------------------|---------------------------------------------------------------------------------|----------------------------------------|----------------------------------------------------------------------------------------------------|
|                  |                  |             |                          |                                                      |                          |                                  |                                                                                 |                                        | Add Action Item                                                                                                    |
| e? Actions       | Complete?        | Attachments | Date Action<br>Completed | Forecast Completion<br>Date                          | Responsible Org<br>Email | Responsible Org Location<br>Code | Responsible<br>Organization                                                     | Identifier of<br>Requirement           | Action Item (Required Step)                                                                                                    |
| Edit / Delet     | N                |             |                          | 2017/06/26                                           |                          |                                  | Contracting Officer                                                             | DD1594                                 | Final Removal of Excess Funds<br>Recommended                                                                                                    |
| Edit / Delet     | Ν                |             |                          | 2020/06/26                                           |                          |                                  | Contracting Officer                                                             | DD1594                                 | Issuance of Contract Completion<br>Statement                                                                                                    |
| Edit / Dele      | N                |             |                          | 2017/06/26                                           |                          |                                  | Security Officer                                                                | DD 254                                 | Disposition of Classified Material                                                                                                    |
| Edit / Delet     | Ν                |             |                          | 2017/06/26                                           |                          |                                  | Property<br>Administrator                                                       | 52.245-1                               | Property Clearance Received                                                                                                    |
| 5<br>5<br>1<br>1 | N<br>N<br>N<br>N |             |                          | 2017/06/26<br>2020/06/26<br>2017/06/26<br>2017/06/26 |                          |                                  | Contracting Officer Contracting Officer Security Officer Property Administrator | DD1594<br>DD1594<br>DD 254<br>52.245-1 | Final Removal of Excess Funds<br>Recommended<br>Issuance of Contract Completion<br>Statement<br>Disposition of Classified Material<br>Property Clearance Received |

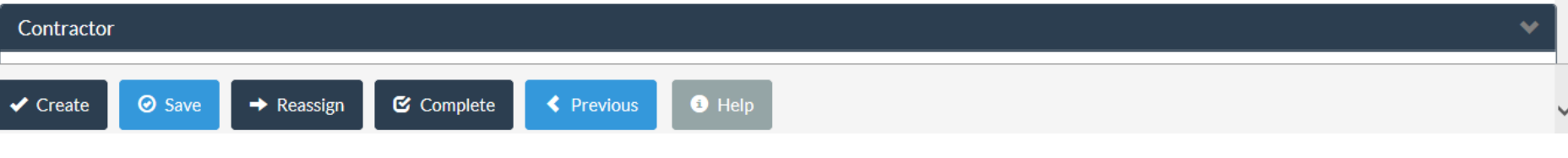

The new Action Item is now displayed in the Contract Closeout Checklist table.

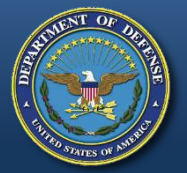

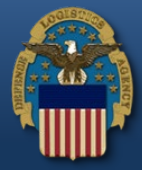

#### Contract Closeout Worksheet - Create

Contract Information

+ Add Action Item

**Contract Closeout Checklist** 

| Action Item (Required Step)                  | Identifier of<br>Requirement | Responsible<br>Organization | Responsible Org Location<br>Code | Responsible Org<br>Email | Forecast Completion<br>Date | Date Action<br>Completed | Attachments | Complete? | Actions       |
|----------------------------------------------|------------------------------|-----------------------------|----------------------------------|--------------------------|-----------------------------|--------------------------|-------------|-----------|---------------|
| Final Removal of Excess Funds<br>Recommended | DD1594                       | Contracting Officer         |                                  |                          | 2017/06/26                  |                          |             | Ν         | Edit / Delete |
| Issuance of Contract Completion<br>Statement | DD1594                       | Contracting Officer         |                                  |                          | 2020/06/26                  |                          |             | Ν         | Edit / Delete |
| Disposition of Classified Material           | DD 254                       | Security Officer            |                                  |                          | 2017/06/26                  |                          |             | Ν         | Edit / Delete |
| Property Clearance Received                  | 52.245-1                     | Property<br>Administrator   |                                  |                          | 2017/06/26                  |                          |             | Ν         | Edit / Delete |

| Contracto | r      |            |          |          | ★    |
|-----------|--------|------------|----------|----------|------|
| ✓ Create  | ⊘ Save | → Reassign | Complete | Previous | Help |

Upon clicking the 'Edit' link, a popup window will be displayed to allow the user to add required data to an item and add attachments.

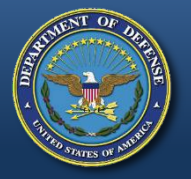

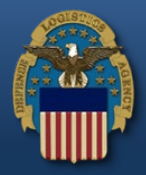

| Date of Physical<br>Completion    | Disposition of Classifi          | ed Material                       |               | Target Completion Da     | ate actorogica     |          |               |
|-----------------------------------|----------------------------------|-----------------------------------|---------------|--------------------------|--------------------|----------|---------------|
| C Apply Cha                       | Item Data Attachm                | ents                              |               |                          |                    |          |               |
| Contract Close                    | Responsible Org<br>Location Code | N60951                            |               | Responsible Org<br>Email | wawf-test@caci.com | ٩        | ~             |
| Add Action It                     | Forecast<br>Completion Date      | 2017/06/26                        |               | Date Action<br>Completed |                    |          | te? Actions   |
| Final Removal of E<br>Recommended | Status                           | O Complete O No                   | ot Applicable |                          |                    |          | Edit / Delete |
| Issuance of Contra<br>Statement   | Additional Email Add             | resses                            |               |                          |                    |          | Edit/Delete   |
| Disposition of Cla                |                                  |                                   |               |                          |                    |          | Edit / Delete |
|                                   | Note: Additional Email A         | ddresses must be separated by con | mma(s)        |                          |                    |          |               |
| Contractor                        |                                  |                                   |               |                          |                    |          | ~             |
| NOTE: Address                     |                                  |                                   |               |                          | ✓ Save             | ✓ Cancel |               |
| ✓ Create Ø S                      | Save → Reassign                  | Complete Complete                 | s 🚯 Help      |                          |                    |          |               |

In the 'Item Data' tab, the user will enter the required data. A lookup is available for the 'Responsible Org Location Email' based on the location code. If no org email exists, an email address must be entered.

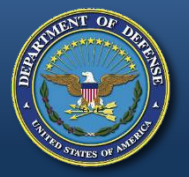

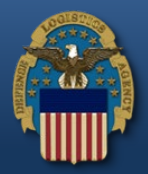

| Date of Physic                      | cal OCT 704704             |                                                | Target Completion Date                     | 0010/00/07         |                               |
|-------------------------------------|----------------------------|------------------------------------------------|--------------------------------------------|--------------------|-------------------------------|
| Completion                          | Disposition of Classified  | Material                                       |                                            |                    |                               |
| C Apply Ch                          | Item Data Attachments      | 5                                              |                                            |                    |                               |
| Contract Clos                       | Attachments                |                                                |                                            |                    | ~                             |
| ✤ Add Action It<br>Action Item (Req | Attachment                 | Browse                                         |                                            |                    | plete? Actions                |
| Final Removal of Recommended        | ▲ Contract Closeout is des | ignated for Sensitive Unclassified information | on ONLY. Do NOT enter classified informati | on in this system. | N <u>Edit</u> / <u>Delete</u> |
| Issuance of Contr<br>Statement      |                            |                                                |                                            |                    | N <u>Edit</u> / <u>Delete</u> |
| Disposition of Cla                  |                            |                                                |                                            |                    | N <u>Edit</u> / <u>Delete</u> |
| Property Clearan                    |                            |                                                |                                            |                    | N <u>Edit</u> / <u>Delete</u> |
|                                     | Name                       |                                                |                                            | Action             |                               |
|                                     | documentation.pdf          |                                                |                                            | × Delete           |                               |
| Contractor                          |                            |                                                |                                            |                    | ~                             |
| NOTE: Addres:                       |                            |                                                |                                            |                    |                               |
| ✓ Create                            |                            |                                                |                                            | ✓ Save             | ancel                         |

In the 'Attachments' tab, the user may upload file attachments.

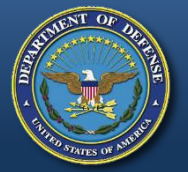

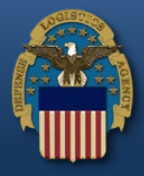

Contract Closeout Create - Search -

#### Contract Closeout Worksheet - Create

| Contract Information                         |                              |                             |                                  |                          |                             |                          |             |           |               |  |
|----------------------------------------------|------------------------------|-----------------------------|----------------------------------|--------------------------|-----------------------------|--------------------------|-------------|-----------|---------------|--|
|                                              |                              |                             |                                  |                          |                             |                          |             |           |               |  |
| Contract Closeout Checklist                  |                              |                             |                                  |                          |                             |                          |             |           |               |  |
| Add Action Item                              |                              |                             |                                  |                          |                             |                          |             |           |               |  |
| Action Item (Required Step)                  | Identifier of<br>Requirement | Responsible<br>Organization | Responsible Org Location<br>Code | Responsible Org<br>Email | Forecast Completion<br>Date | Date Action<br>Completed | Attachments | Complete? | Actions       |  |
| Final Removal of Excess Funds<br>Recommended | DD1594                       | Contracting Officer         |                                  |                          | 2017/06/26                  |                          |             | Ν         | Edit / Delete |  |
| Issuance of Contract Completion<br>Statement | DD1594                       | Contracting Officer         |                                  |                          | 2020/06/26                  |                          |             | Ν         | Edit / Delete |  |
| Disposition of Classified Material           | DD 254                       | Security Officer            | N60951                           | wawf-<br>test@caci.com   | 2017/06/26                  |                          | <u>View</u> | N         | Edit / Delete |  |
| Property Clearance Received                  | 52.245-1                     | Property<br>Administrator   |                                  |                          | 2017/06/26                  |                          |             | Ν         | Edit / Delete |  |
|                                              |                              |                             |                                  |                          |                             |                          |             |           |               |  |

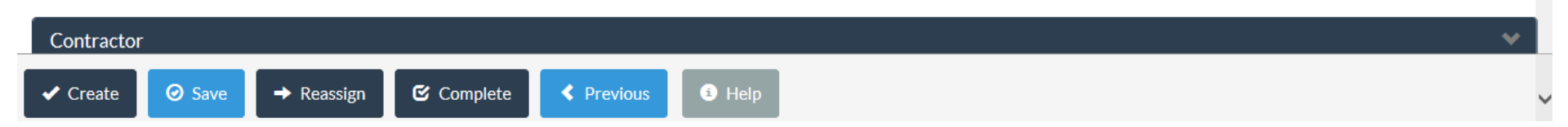

After clicking the 'Save' button from the previous popup window, item data will be added to the Contract Closeout Checklist table.

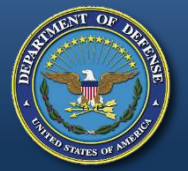

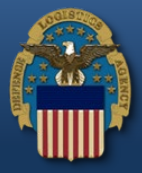

#### Contract Closeout Worksheet - Create

Create -

Search -

**Contract Information** 

Contract Closeout

| Action Item (Required Step)                  | Identifier of<br>Requirement | Responsible<br>Organization | Responsible Org Location<br>Code | Responsible Org<br>Email | Forecast Completion<br>Date | Date Action<br>Completed | Attachments | Complete? | Actions       |
|----------------------------------------------|------------------------------|-----------------------------|----------------------------------|--------------------------|-----------------------------|--------------------------|-------------|-----------|---------------|
| Final Removal of Excess Funds<br>Recommended | DD1594                       | Contracting Officer         |                                  |                          | 2017/06/26                  |                          |             | Ν         | Edit / Delete |
| Issuance of Contract Completion Statement    | DD1594                       | Contracting Officer         |                                  |                          | 2020/06/26                  |                          |             | Ν         | Edit / Delete |
| Disposition of Classified Material           | DD 254                       | Security Officer            | N60951                           | wawf-<br>test@caci.com   | 2017/06/26                  |                          | View        | Ν         | Edit / Delete |
| Property Clearance Received                  | 52.245-1                     | Property<br>Administrator   |                                  |                          | 2017/06/26                  |                          |             | Ν         | Edit / Delete |
|                                              |                              |                             |                                  |                          |                             |                          |             |           |               |

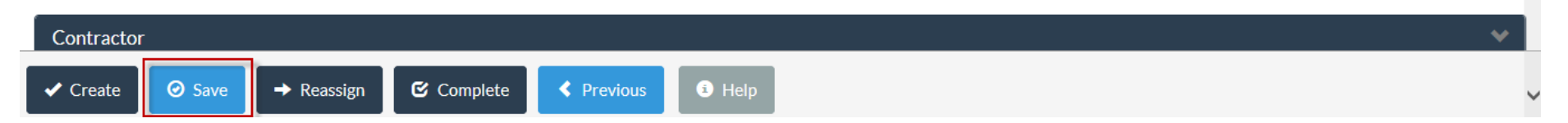

The 'Save' button is available on the bottom of the screen. User can click the 'Save' button to save the worksheet and work on it later.

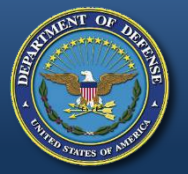

Save

Reassign

Create

Complete

#### **Create a Contract Closeout Worksheet Manually**

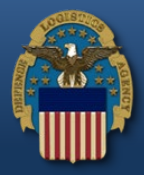

| Contract Closeout Cre          | eate 🗕 Search 🗕              |                             |                               |                          |                   |                         | 👤 User : Cora Leu     | ing 🗙 Exit |
|--------------------------------|------------------------------|-----------------------------|-------------------------------|--------------------------|-------------------|-------------------------|-----------------------|------------|
| Contract Closeout              | t Worksheet -                | - Saved                     | on emails are not distributed | I while the Contract Clo | seout Worksheet   | is in a 'Saved' status. |                       |            |
| Contract Information           |                              |                             |                               |                          |                   |                         |                       | *          |
| Contract Type                  | Cost Plus Awa                | ard Fee                     |                               |                          |                   |                         |                       |            |
| Contract Number                | W56HZV15P03                  | 44                          |                               | Delivery Order Nun       | nber              |                         |                       |            |
| Date of Physical<br>Completion | 2017/06/26                   |                             |                               | Target Completion        | Date 201          | 9/02/26                 |                       |            |
| C Apply Changes                |                              |                             |                               |                          |                   |                         |                       |            |
| Contract Closeout Check        | list                         |                             |                               |                          |                   |                         |                       | *          |
| + Add Action Item              |                              |                             |                               |                          |                   |                         |                       |            |
| Action Item (Required Step)    | Identifier of<br>Requirement | Responsible<br>Organization | Responsible Org Location      | Responsible Org Fo       | recast Completion | Date Action Completed   | Attachments Complete? | Actions    |

Once the user clicks the 'Save' button, a success message will be displayed on the top of the page.

Help

Previous

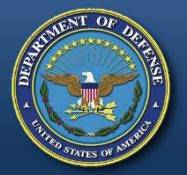

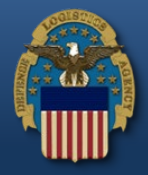

| Contract Closeout Create -                                                                                                    | Search -                                                                                                    |                                               | 👤 User : Cora Leung | 🗙 Exit |
|----------------------------------------------------------------------------------------------------|----------------------------------------------------------------------------------------------------|-----------------------------------------------|---------------------|--------|
| System Messages                                                                                                    | Contract Closeout Hold<br>Contract Closeout Worksheet                                                                                                    | ]                                             |                     |        |
| (2013-JAN-17 12:05) System: All Sul                                                                                                    | pject: Build Info Action Required! Message For                                                                                                    | or: All Users                                 |                     |        |
| Version:<br>Build Date:<br>Application Server:<br>HTTP Server:<br>Database:<br>FTP/EDI Server:<br>FTP/EDI Server Path:<br>Operating System:<br>Status:<br>Current Usage: | 5.10.1 Patch01_03<br>06/15/2017<br>WebSphere 8.5.5.11 (jdk1.7.0<br>IBM IHS 8.5.5.9<br>TW5101<br>Commodore<br>/caci_db/efp/WAWF_RA_sec/<br>Solaris 10<br>Production<br>5.10.1 Testing | :0_121)<br>c/Test/Version5101/FTPEDIDirectory |                     |        |
|                                                                                                    |                                                                                                    |                                               |                     |        |
| Help                                                                                                    |                                                                                                    |                                               |                     |        |

To find the 'Saved' copy of the worksheet, click the 'Contract Closeout Worksheet' link from the Search menu drop-down.

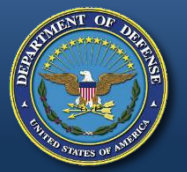

### Searching for Contract Closeout Worksheets

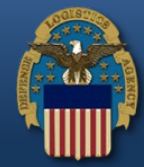

Contract Closeout Create -

👤 User : Cora Leung 🛛 🗙 Exit

#### Search Criteria - Contract Closeout Worksheet

Search -

| Search As              | Contract Officer                                                                                                    |   | Active or Archive<br>Database | Active        |  |
|------------------------|----------------------------------------------------------------------------------------------------|---|-------------------------------|---------------|--|
| Admin By Location Code | Please Select                                                                                                    | ~ | Issue By Location Code        | Please Select |  |
| Contract Number        |                                                                                                    |   | Delivery Order Number         |               |  |
| Status                 | Please Select<br>567C Failed<br>567C Sent<br>Awaiting Release<br>Complete<br>In Progress<br>Initiated<br>Ready to Close<br>Saved |   |                               |               |  |

Q Search 💿 Help

The search screen for 'Contract Closeout Worksheet' includes a 'Status' field that lists all statuses or stages of the worksheet.

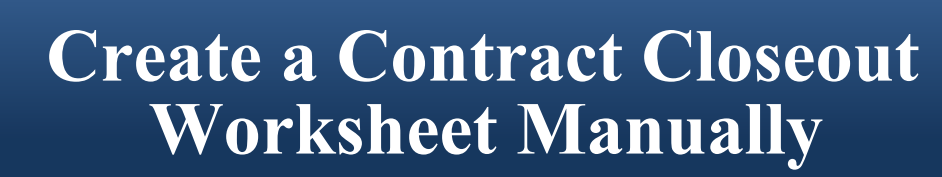

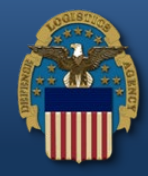

Contract Closeout Create - Search -

👤 User : Cora Leung 🛛 🗙 Exit

#### Search Criteria - Contract Closeout Worksheet

| Admin By Location Code       Please Select       Issue By Location Code       Please Select       Image: Select       Image: Select | Search As              | Contract Officer | ~ | Active or Archive<br>Database | Active        | ~ |
|----------------------------------------------------------------------------------------------------|------------------------|------------------|---|-------------------------------|---------------|---|
| Contract Number W56HZV15P0344 Delivery Order Number                                                                                                    | Admin By Location Code | Please Select    | ~ | Issue By Location Code        | Please Select | ~ |
| Status Saved                                                                                                    | Contract Number        | W56HZV15P0344    |   | Delivery Order Number         |               |   |
|                                                                                                    | Status                 | Saved            | ~ |                               |               |   |

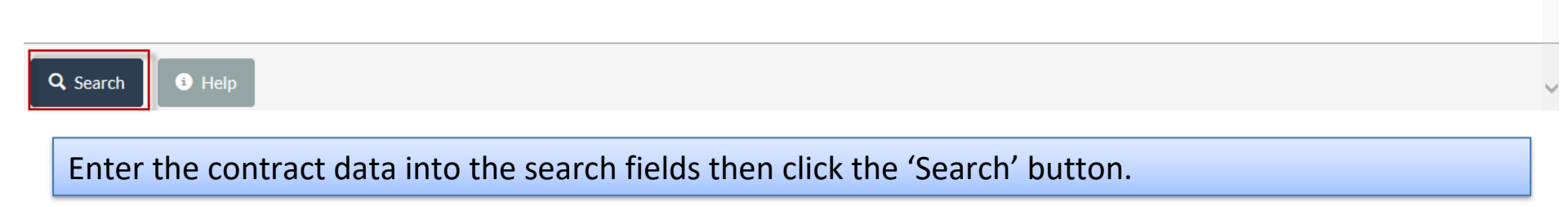

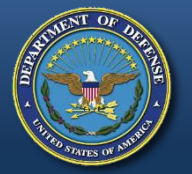

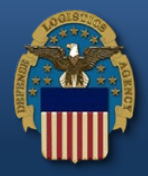

Contract Closeout Create -L User : Cora Leung Search -🗙 Exit Search Result Sorted by Contract No. in ascending order V Showing 20 items per page Item Contract Number Delivery Admin Issue By Status Initiated Target Closeout Last Action Taken Action Items Contract Close DCAA Audit Percent Complete of Action Order By Date Date Date **Completed Date** Date Complete Items (Steps) W56HZV15P0344 S2401A W56HZV Saved 2017/06/26 2019/02/26 0% 1

Help

Y

The 'Saved' copy is now displayed on the Search Result screen. Click on the Contract Number link to open the worksheet.

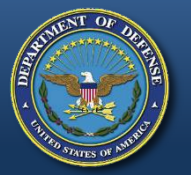

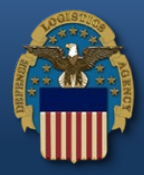

| Contract Closeout Creat        | e 🕶 Search 🕶                                                |             | L User : Cora Leung     | 🗙 Exit |
|--------------------------------|-------------------------------------------------------------|-------------|-------------------------|--------|
| Contract Closeout \            | Worksheet - Saved                                           |             |                         |        |
| Contract Information           |                                                             |             |                         | >      |
| Contract Closeout Checklist    | t                                                           |             |                         | >      |
| Contractor                     |                                                             |             |                         | ~      |
| NOTE: Address information will | l attempt to auto populate if the Location Code is changed. |             |                         |        |
| Location Code                  | 18265                                                       | Name        | DONALDSON COMPANY, INC. |        |
| Address 1                      |                                                             | Address 2   |                         |        |
| Address 3                      |                                                             | City        | MINNEAPOLIS             |        |
| State                          | ММ                                                          | Postal Code | 55431                   |        |
| ✓ Create ✓ Save                | → Reassign C Complete ✓ Previous ④ Help                     |             |                         | ~      |

The Contractor CAGE Code, Name and Address are pre-populated from EDA for the contract.

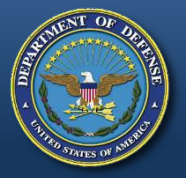

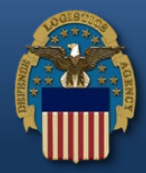

| Contract Closeo                | ut Worksheet - Saved                                             |                       |                                  |
|--------------------------------|------------------------------------------------------------------|-----------------------|----------------------------------|
| Contract Information           |                                                                  |                       | >                                |
| Contract Closeout Che          | cklist                                                           |                       | >                                |
| Contractor                     |                                                                  |                       | <u>&gt;</u>                      |
| Contract Administratio         | n Office                                                         |                       | <b>~</b>                         |
| NOTE: Address information      | on will attempt to auto populate if the Location Code is changed |                       |                                  |
| Location Code                  | S2401A                                                           | Name                  | DCMA TWIN CITIES                 |
| Address 1                      | SUITE 600                                                        | Address 2             |                                  |
| Address 3                      | BLOOMINGTON MN 55437                                             | City                  |                                  |
| State                          |                                                                  | Postal Code           |                                  |
|                                |                                                                  |                       |                                  |
| ✓ Create  Save                 | → Reassign C Complete                                            | 3 Help                |                                  |
| The Contract<br>EDA for the co | Administration Office (Admin ontract.                            | By) DoDAAC, Name, and | d Address are pre-populated from |

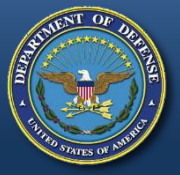

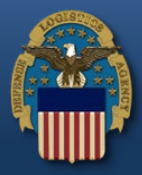

| Contract Closeout                                                                                                    | t Worksheet - Saved                                        |             |                  | ^        |  |
|----------------------------------------------------------------------------------------------------|------------------------------------------------------------|-------------|------------------|----------|--|
| Contract Information                                                                                                    |                                                            |             |                  | >        |  |
| Contract Closeout Check                                                                                                    | list                                                       |             |                  | >        |  |
| Contractor                                                                                                    |                                                            |             |                  | >        |  |
| Contract Administration                                                                                                    | Office                                                     |             |                  | <u>*</u> |  |
| NOTE: Address information                                                                                                    | will attempt to auto populate if the Location Code is chan | iged.       |                  |          |  |
| Location Code                                                                                                    | S2401A                                                     | Name        | DCMA TWIN CITIES |          |  |
| Address 1                                                                                                    | SUITE 600                                                  | Address 2   |                  |          |  |
| Address 3                                                                                                    | BLOOMINGTON MN 55437                                       | City        |                  |          |  |
| State                                                                                                    |                                                            | Postal Code |                  |          |  |
|                                                                                                    |                                                            |             |                  |          |  |
| ✓ Create  Save                                                                                                    | → Reassign 🕑 Complete < Previous                           | Help        |                  |          |  |
| If the Admin By that is pre-populated is incorrect, the Contracting Officer can reassign the worksheet to the correct Admin By, by clicking the 'Reassign' button. |                                                            |             |                  |          |  |

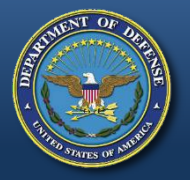

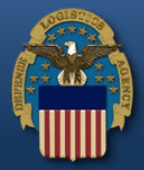

| Contract C Assigned<br>Code                                                                                                    | e Location                                                      |                                                        |                                   | Assignee C<br>Location E           | Drg<br>Email                |                             | ٩        |             |                        |
|----------------------------------------------------------------------------------------------------|-----------------------------------------------------------------|--------------------------------------------------------|-----------------------------------|------------------------------------|-----------------------------|-----------------------------|----------|-------------|------------------------|
| Addition                                                                                                    | al Email Addresses                                              |                                                        |                                   |                                    |                             |                             |          | _           |                        |
| Contract Type                                                                                                    |                                                                 |                                                        |                                   |                                    |                             |                             |          |             |                        |
| Contract Num                                                                                                    |                                                                 |                                                        |                                   |                                    |                             |                             |          |             |                        |
| Date of Physic                                                                                                    | its                                                             |                                                        |                                   |                                    |                             |                             |          |             |                        |
|                                                                                                    |                                                                 |                                                        |                                   |                                    |                             |                             |          |             |                        |
| Completion                                                                                                    |                                                                 |                                                        |                                   |                                    |                             |                             |          |             |                        |
| Completion                                                                                                    | tional Email Addresse                                           | es must be separated by                                | comma(s)                          |                                    |                             |                             |          |             |                        |
| Completion<br>C Apply Cha<br>Note: Addi<br>Contract Close                                                                                                | tional Email Addresse                                           | es must be separated by                                | comma(s)                          |                                    |                             |                             |          |             | ~                      |
| Completion                                                                                                    | tional Email Addresse                                           | es must be separated by                                | comma(s)                          |                                    |                             | ✓ Save                      | ✓ Cancel |             | ~                      |
| Completion<br>Completion<br>Note: Addin<br>Contract Close<br>Add Action It<br>Action Item (Regiment agen)                                                | tional Email Addresse                                           | es must be separated by                                | comma(s)                          |                                    |                             | ✓ Save                      | ✓ Cancel | te? Actie   |                        |
| Completion<br>Completion<br>Note: Addi<br>Contract Close<br>Add Action It<br>Action Item (Required Step)                                                 | tional Email Addresse<br>Identifier of<br>Requirement           | es must be separated by<br>Responsible<br>Organization | comma(s)<br>Responsible O<br>Code | rg Location Responsible O<br>Email | лg Forecast complet<br>Date | on Date Action<br>Completed | Cancel   | nete? Actic | •<br>•                 |
| Completion<br>Completion<br>Note: Addi<br>Contract Close<br>Add Action It<br>Action Item (Required Step)<br>Final Removal of Excess Funds<br>Recommended | tional Email Addresse<br>Identifier of<br>Requirement<br>DD1594 | Responsible<br>Organization<br>Contracting Officer     | comma(s)<br>Responsible O<br>Code | rg Location Responsible O<br>Email | Date 2017/06/26             | Save     Save     Completed | Cancel   | nete? Actio | ons<br>/ <u>Delete</u> |

Upon clicking the 'Reassign' button, a popup window will be displayed allowing the Contracting Officer to enter the correct Admin By location code, email address and comments.

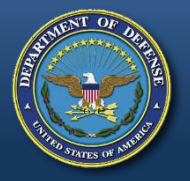

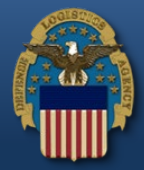

| Assignee<br>Code                                                                                               | Location                                                       | 0602A                                                  |                                     | Assignee Org<br>Location Email   | CLEU                                    | JNG@CACI.COM                | ٩        | ł             |           |
|----------------------------------------------------------------------------------------------------|----------------------------------------------------------------|--------------------------------------------------------|-------------------------------------|----------------------------------|-----------------------------------------|-----------------------------|----------|---------------|-----------|
| Additiona                                                                                                    | al Email Addresses                                             |                                                        |                                     |                                  |                                         |                             |          |               |           |
| Contract Type                                                                                                  |                                                                |                                                        |                                     |                                  |                                         |                             |          |               |           |
| optract Num                                                                                                    |                                                                |                                                        |                                     |                                  |                                         |                             |          |               |           |
| Comment                                                                                                    | s                                                              |                                                        |                                     |                                  |                                         |                             |          |               |           |
| Completion Incorre                                                                                             | ect Admin By DoDAA                                             | AC 'S2401A'.                                           |                                     |                                  |                                         |                             |          |               |           |
|                                                                                                    |                                                                |                                                        |                                     |                                  |                                         |                             |          | -1            |           |
| Apply Ch                                                                                                    |                                                                |                                                        |                                     |                                  |                                         |                             |          |               |           |
| C Apply Chain Note: Additi                                                                                     | onal Email Addresse                                            | es must be separated by                                | comma(s)                            |                                  |                                         |                             |          |               |           |
| C Apply Channel Note: Addition                                                                                 | onal Email Addresse                                            | es must be separated by                                | comma(s)                            |                                  |                                         |                             |          | ł             | _         |
| C Apply Chain Note: Addition                                                                                   | ional Email Addresse                                           | es must be separated by                                | comma(s)                            |                                  |                                         | ✓ Save                      | ✓ Cancel | ł             |           |
| Apply Cha<br>Note: Additi                                                                                      | ional Email Addresse<br>Idenumer or<br>Requirement             | es must be separated by<br>Responsible<br>Organization | comma(s)<br>responsible org<br>Code | ocation responsible Org          | Forecast Complet                        | on Date Action              | Cancel   | npiete        | ? Actions |
| C Apply Channel Note: Addition It and Action It tion Item (Required Step) al Removal of Excess Funds commended | ional Email Addresse<br>Identifier of<br>Requirement<br>DD1594 | Responsible<br>Organization<br>Contracting Officer     | comma(s)<br>Responsible Org<br>Code | ocation Responsible Org<br>Email | Porecast Complete<br>Date<br>2017/06/26 | on Date Action<br>Completed | Cancel   | npiete :<br>N | Actions   |

Upon clicking the 'Save' button, the Admin By location code will be updated on the worksheet and an email notification will be sent to the assigned location code org email.

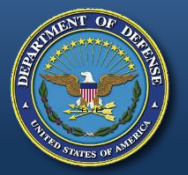

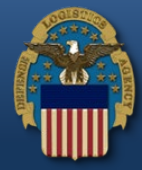

Contract Closeout Create - Search -

👤 User : Cora Leung 💦 🗙 Exit

#### Success

- The Contract Closeout Worksheet has been successfully submitted.
- Status is: Initiated

| Contract Number        | W56HZV15P0344 |
|------------------------|---------------|
| Delivery Order Number  |               |
| Issue By Location Code | W56HZV        |
| Admin By Location Code | S0602A        |

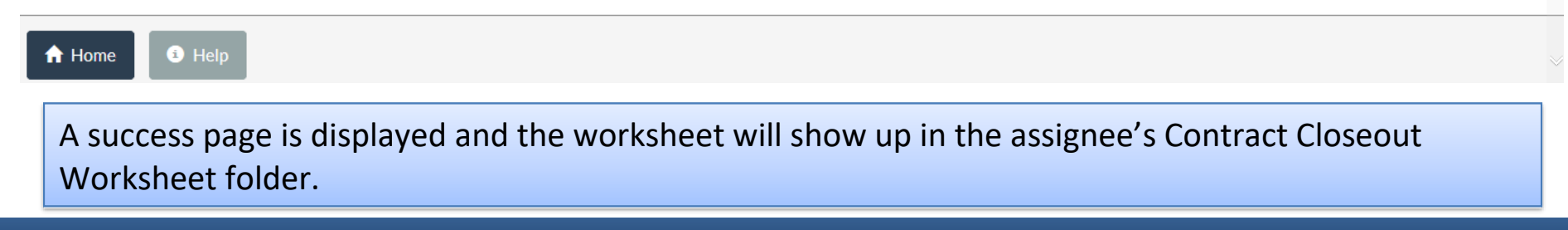

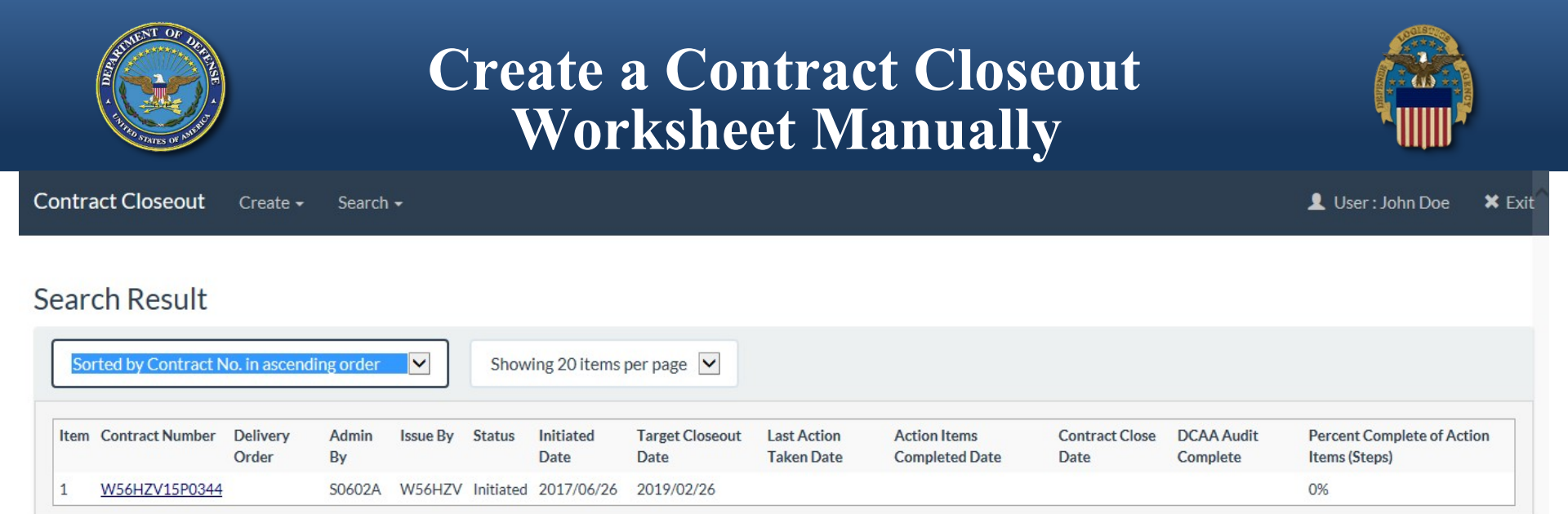

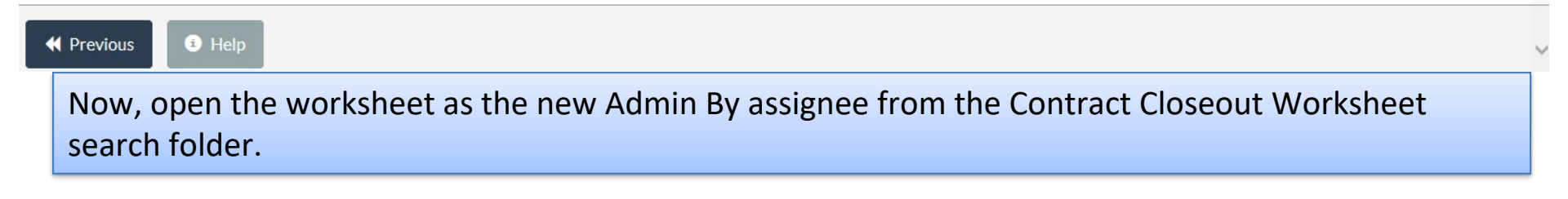

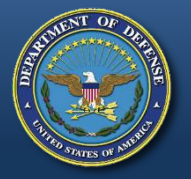

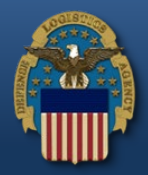

| Contractor                          |                                                        |                                 | <u>&gt;</u> |
|-------------------------------------|--------------------------------------------------------|---------------------------------|-------------|
| Contract Administration Office      | 2                                                      |                                 | <b>*</b>    |
| NOTE: Address information will att  | empt to auto populate if the Location Code is changed. |                                 |             |
| Location Code                       | S0602A                                                 | Name                            | DCMA DENVER |
| Address 1                           | 6TH AVENUE AND KIPLING STREET                          | Address 2                       |             |
| Address 3                           | DENVER CO 80225-0586                                   | City                            |             |
| State                               |                                                        | Postal Code                     |             |
| +/- Reassignment History<br>Name Da | te of Action Assigned From A                           | Assigned To Comments            |             |
| Cora Leung 20:                      | 17/06/26 S2401A S                                      | S0602A Incorrect Admin By DoDAA | C 'S2401A'. |
| ✓ Create 📀 Save → F                 | Reassign 🕑 Complete < Previous                         | Help                            |             |

A history entry for the Admin By reassignment is displayed in the Contract Administration Section.

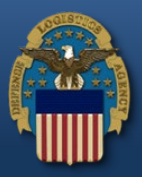

|                                   |                                                    | , in the second second s |                            |     |
|-----------------------------------|----------------------------------------------------|----------------------------------------------------------------------------------------------------|----------------------------|-----|
| Contract Information              |                                                    |                                                                                                    |                            | > ^ |
| Contract Closeout Checklist       |                                                    |                                                                                                    |                            | >   |
| Contractor                        |                                                    |                                                                                                    |                            | >   |
| Contract Administration Office    |                                                    |                                                                                                    |                            | >   |
| Purchasing Office                 |                                                    |                                                                                                    |                            | ~   |
| NOTE: Address information will at | tempt to auto populate if the Location Code is cho | anged.                                                                                                    |                            |     |
| Location Code                     | W56HZV                                             | Name                                                                                                    | W4GG HQ US ARMY TACOM      |     |
| Address 1                         | ARMY CONTRACTING COMMAND W                         | Address 2                                                                                                    |                            |     |
| Address 3                         | WARREN MI 48397-5000                               | City                                                                                                    |                            |     |
| State                             |                                                    | Postal Code                                                                                                    |                            |     |
|                                   |                                                    |                                                                                                    |                            | _   |
| ✓ Create  Save → I                | Reassign 🕑 Complete < Previou                      | us 🕄 🕄 Help                                                                                                    |                            | ~   |
| The Purchasing O contract.        | ffice (Issue By) DoDAAC                            | C, Name, and Address are pre-                                                                                                    | populated from EDA for the |     |

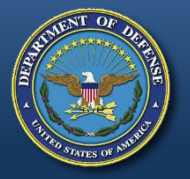

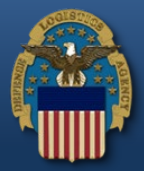

| Contract Completion                               |                                      |                                            |                                   | * |  |
|---------------------------------------------------|--------------------------------------|--------------------------------------------|-----------------------------------|---|--|
| Last Modification Number                          | P00001                               |                                            |                                   |   |  |
| Excess Funds                                      | Please Select 🔽                      | Excess Funds Value (\$)                    |                                   |   |  |
| IF FINAL PAYMENT HAS BEEN M                       | ADE, COMPLETE FINAL PAYMENT VOUCHE   | R AND FINAL PAYMENT DATE                   |                                   |   |  |
| Final Payment Voucher<br>Number                   |                                      | Final Payment Date                         |                                   |   |  |
| IF FINAL APPROVED INVOICE FO                      | DRWARDED TO D.O. OF ANOTHER ACTIVITY | Y AND STATUS OF PAYMENT IS UNKNOWN, COMPLE | TE FINAL INVOICE NUMBER AND FINAL |   |  |
| Final Invoice Number                              |                                      | Final Invoice Date                         |                                   |   |  |
| Shipment Number                                   |                                      | Shipment Date                              |                                   |   |  |
| Initiator Remarks                                 |                                      |                                            |                                   |   |  |
|                                                   |                                      |                                            |                                   |   |  |
| Initiator Name                                    | CORA LEUNG                           | Initiator Date                             | 2017/06/26                        |   |  |
| ✓ Create Save → Reassign Complete < Previous Help |                                      |                                            |                                   |   |  |

The Last Modification Number is pre-populated from EDA for the contract.

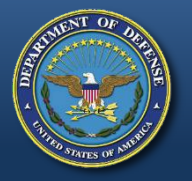

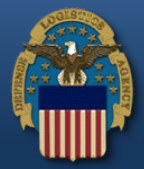

| Contract Completion             |                                     |                                             |                                   | * |
|---------------------------------|-------------------------------------|---------------------------------------------|-----------------------------------|---|
| Last Modification Number        | P00001                              |                                             |                                   | _ |
| Excess Funds                    | Please Select                       | Excess Funds Value (\$)                     |                                   |   |
| IF FINAL PAYMENT HAS BEEN M     | ADE, COMPLETE FINAL PAYMENT VOUCH   | ER AND FINAL PAYMENT DATE                   |                                   |   |
| Final Payment Voucher<br>Number |                                     | Final Payment Date                          |                                   |   |
| IF FINAL APPROVED INVOICE FO    | DRWARDED TO D.O. OF ANOTHER ACTIVIT | TY AND STATUS OF PAYMENT IS UNKNOWN, COMPLE | TE FINAL INVOICE NUMBER AND FINAL |   |
| Final Invoice Number            |                                     | Final Invoice Date                          |                                   |   |
| Shipment Number                 |                                     | Shipment Date                               |                                   |   |
| Initiator Remarks               |                                     |                                             |                                   |   |
|                                 |                                     |                                             |                                   |   |
| Initiator Name                  | CORA LEUNG                          | Initiator Date                              | 2017/06/26                        |   |
| ✓ Create Ø Save                 | Reassign 🕑 Complete < Previo        | S Help                                      |                                   |   |
| The Excess Fund                 | field is mendetony. Fro             | m the many dran down cales                  | t (V' for Voc and (N' for No      |   |

The Excess Funds field is mandatory. From the menu drop-down, select 'Y' for Yes and 'N' for No. When 'Y' is selected from the Excess Funds menu drop-down, Excess Funds Value will be mandatory.

#### WARFIGHTER

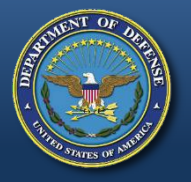

mandatory fields.

#### **Create a Contract Closeout Worksheet Manually**

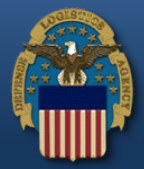

| Contract Completion             |                                    |                                             |                                   | *   |
|---------------------------------|------------------------------------|---------------------------------------------|-----------------------------------|-----|
| Last Modification Number        | P00001                             |                                             |                                   |     |
| Excess Funds                    | Y                                  | Excess Funds Value (\$)                     | 598.98                            |     |
| IF FINAL PAYMENT HAS BEEN M     | ADE, COMPLETE FINAL PAYMENT VOUCH  | IER AND FINAL PAYMENT DATE                  |                                   | ור  |
| Final Payment Voucher<br>Number | VCN1204                            | Final Payment Date                          | 2017/06/26                        |     |
| IF FINAL APPROVED INVOICE FO    | DRWARDED TO D.O. OF ANOTHER ACTIVI | TY AND STATUS OF PAYMENT IS UNKNOWN, COMPLE | TE FINAL INVOICE NUMBER AND FINAL |     |
| Final Invoice Number            | INV1204                            | Final Invoice Date                          | 2017/06/23                        |     |
| Shipment Number                 | SHP1204                            | Shipment Date                               | 2017/06/21                        |     |
| Initiator Remarks               |                                    |                                             |                                   | -   |
|                                 |                                    |                                             |                                   |     |
| Initiator Name                  | CORA LEUNG                         | Initiator Date                              | 2017/06/26                        |     |
| ✓ Create  Save → I              | Reassign 🕑 Complete < Previo       | Sus 🕄 Help                                  |                                   |     |
| Final Payment Vo                | oucher Number/Date, F              | inal Invoice Number/Date, and               | l Shipment Number/Date a          | are |

WARFIGHTER

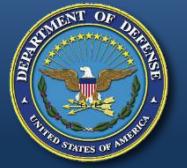

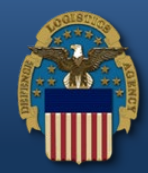

| Final Payment Voucher<br>Number | VCN1204                            | Final Payment Date                       | 2017/06/26                            |   |
|---------------------------------|------------------------------------|------------------------------------------|---------------------------------------|---|
| IF FINAL APPROVED INVOICE FO    | DRWARDED TO D.O. OF ANOTHER ACTIVI | TY AND STATUS OF PAYMENT IS UNKNOWN, COM | IPLETE FINAL INVOICE NUMBER AND FINAL |   |
| Final Invoice Number            | INV1204                            | Final Invoice Date                       | 2017/06/23                            |   |
| Shipment Number                 | SHP1204                            | Shipment Date                            | 2017/06/21                            |   |
| Initiator Remarks               |                                    |                                          |                                       |   |
|                                 |                                    |                                          |                                       |   |
| Initiator Name                  | CORA LEUNG                         | Initiator Date                           | 2017/06/26                            |   |
| Contracting Officer Remarks     |                                    |                                          |                                       |   |
|                                 |                                    |                                          |                                       |   |
| Contracting Officer Name        | JOHN DOE                           | Contract Close Effective<br>Date         |                                       | 1 |
|                                 |                                    |                                          |                                       |   |
|                                 | Reassign 🗗 Complete                | aus 🚯 Help                               |                                       |   |
|                                 |                                    |                                          |                                       |   |

Click the 'Create' button to put the worksheet in an "In Progress" status.

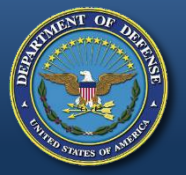

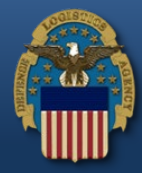

Contract Closeout Create - Search -

👤 User : John Doe 🛛 🗙 Exit

#### Success

- The Contract Closeout Worksheet has been successfully submitted.
- Status is: In Progress

| Contract Number        | W56HZV15P0344 |
|------------------------|---------------|
| Delivery Order Number  |               |
| Issue By Location Code | W56HZV        |
| Admin By Location Code | \$0602A       |
|                        |               |

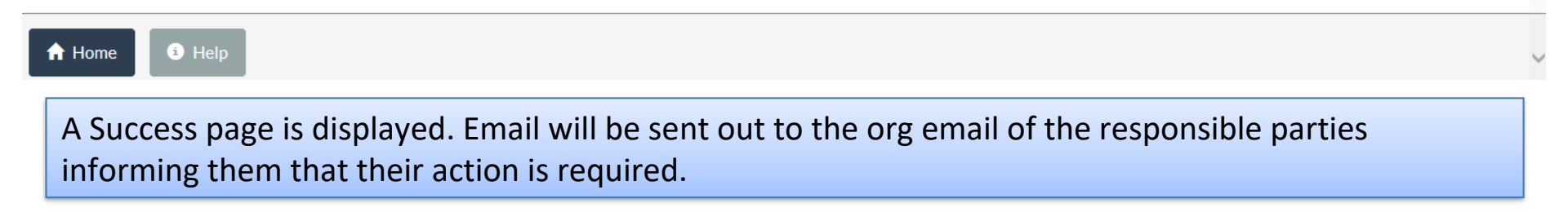

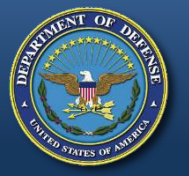

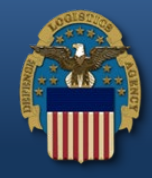

Mon 6/26/2017 12:16 PM coleung@caci.com

Contract Closeout In Progress for W56HZV15P0344 /

To Blajian, Cora K. - US

Signed By There are problems with the signature. Click the signature button for details.

#### 

This email was generated in a Jax TEST 5.10.1 environment. If you are a PRODUCTION user, then please ignore it.

Action is required on the following Contract Closeout Worksheet:

Contract Number: W56HZV15P0344 Delivery Order Number: Issue By: W56HZV Admin By: S0602A

You have 72 hours, at that point the link below will expire. If we get no response a follow up email will be sent to you with a new link. After 30 days have passed, no additional emails will be sent.

Please use the link below and follow the steps provided to mark your action as "Complete" or "N/A". https://bulldog.caci-op.com/closeout/worksheetAIReview?email=coleung%40caci.com&token=36a5c3c26bb89cae729fdcb5c0ffde29fbd8a9d245e3c180422837196cbdc3d1

THIS IS A SYSTEM GENERATED EMAIL MESSAGE, PLEASE DO NOT RESPOND TO THIS EMAIL.

This is a sample of the organizational email for the responsible parties and it will contain a link with a token.

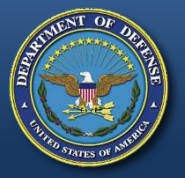

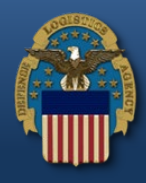

| Eile Edit View H | Higtory <u>B</u> ookmarks I.<br>oseout ×<br>rs://bulldog.caci-op.com | ools <u>H</u> elp<br>+<br>1/closeout/xhtml/ano | nymous/actionItem/act         | tionItemResponse.xhtml           |                          | C                           | Q. Search                |             | <u>2</u>   | r lê -      | <b>F</b> 1 | - (j |  |
|------------------|----------------------------------------------------------------------|------------------------------------------------|-------------------------------|----------------------------------|--------------------------|-----------------------------|--------------------------|-------------|------------|-------------|------------|------|--|
|                  | Contract Closeo                                                      | out Checklist - Ac                             | tion Items                    |                                  |                          |                             |                          |             |            |             |            |      |  |
|                  | Contract Num                                                         | ber W56                                        | HZV15P0344<br>Action Item(s): |                                  | Deliver<br>Numbe         | y Order<br>r                |                          |             |            |             |            |      |  |
|                  | Action Item<br>(Required Step)                                       | Identifier of<br>Requirement                   | Responsible<br>Organization   | Responsible Org<br>Location Code | Responsible Org<br>Email | Forecast<br>Completion Date | Date Action<br>Completed | Attachments | Complete ? | Actions     |            |      |  |
|                  | Property<br>Clearance<br>Received                                    | 52.245-1                                       | Property<br>Administrator     | FU4417                           | coleung@caci.com         | 2017/06/26                  | 2017/06/26               | View        | N          | <u>Edit</u> |            |      |  |
|                  | Submit                                                               | Cancel                                         |                               |                                  |                          |                             |                          |             |            |             |            |      |  |

Upon clicking the link in the responsible party's email, a browser page will be displayed containing the required action(s) to be completed. Click the 'Edit' link under the Action column.

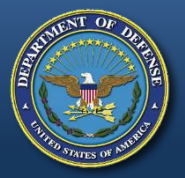

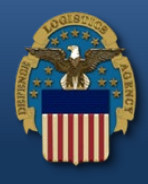

| Eile Edit View Higtory Bookmarks Iools Help                                                                                                    |                                     |                 |
|----------------------------------------------------------------------------------------------------|-------------------------------------|-----------------|
| 🔄 🛈 💊 https://bulldog.caci-op.com/closeout/xhtml/anonymous/actionItem/actionItemResponse.xhtml?cid=12                                                                                                    | C Q Search                          | ☆ 自 ♣ 斋 ♥ ☰     |
| Contract Close out<br>Property Clearance Received<br>Contract Close out<br>Property Clearance Received<br>Contract Close out<br>Property Clearance Received<br>Contract Close out<br>Property Clearance Received<br>Contract Close out<br>Property Clearance Received<br>Contract Close out<br>Contract Close out<br>Property Clearance Received<br>Contract Close out<br>Contract Close out<br>Contract Close out<br>Property Clearance Received<br>Contract Close out<br>Contract Close out<br>Contract Close out<br>Property Clearance Received<br>Contract Close out<br>Contract Close out<br>Close out<br>Close out | Date Action<br>Completed 2017/06/26 |                 |
| Status © Complete © N/A                                                                                                    | [                                   | ✓ Save ✓ Cancel |
| Submit Cancel                                                                                                    |                                     |                 |
|                                                                                                    |                                     |                 |

The Forecast Completion Date may be automatically calculated based on the action item, contract type, and physical completion date.

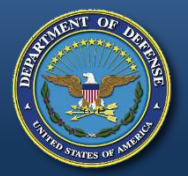

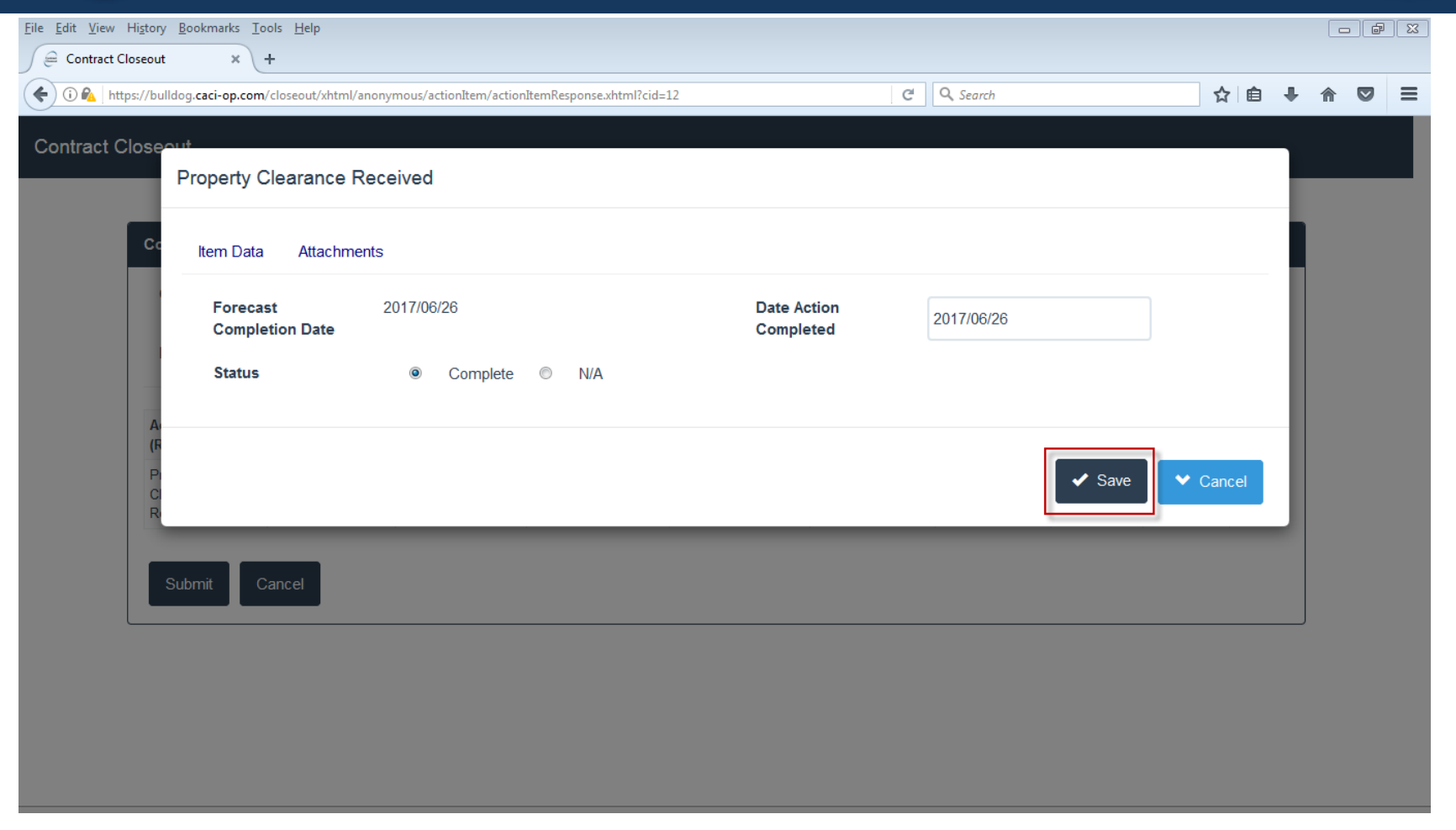

Enter all the mandatory fields on the Item Data tab and attachments are optional. Once complete, click the 'Save' button.

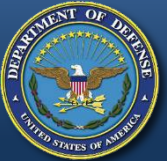

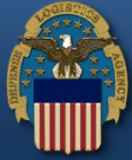

| Closeout Contract Closeout Checklist - Action Items Contract Number W56HZV15P0344 Delivery Order                                                                                                |
|----------------------------------------------------------------------------------------------------|
| Contract Closeout Checklist - Action Items Contract Number W56HZV15P0344 Delivery Order                                                                                                    |
| Contract Number W56HZV15P0344 Delivery Order                                                                                                    |
| Number                                                                                                    |
| Please complete the following Action Item(s):                                                                                                    |
| Action Item<br>(Required Step)Identifier of<br>RequirementResponsible<br>OrganizationResponsible Org<br>Location CodeForecast<br>EmailDate Action<br>Completion DateAttachmentsComplete?Actions |
| Property 52.245-1 Property Administrator FU417 coleung@caci.com 2017/06/26 2017/06/26 View Y Edit                                                                                               |

Now, click the 'Submit' button to update the Contract Closeout Worksheet with the information.

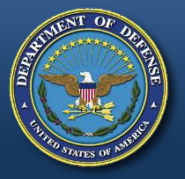

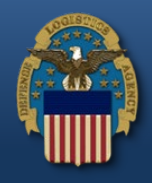

| <u>File Edit View Hist</u>                                                               | ory Bookmarks Iools Help                                                                 |                             |               |          | e X        | 3 |
|------------------------------------------------------------------------------------------|------------------------------------------------------------------------------------------|-----------------------------|---------------|----------|------------|---|
| <ul> <li>€ <i>€ <i>€ <i>€ <i>€ <i>€ <i>€ <i>€ &lt;</i></i></i></i></i></i></i></li></ul> | /bulldog.caci-op.com/closeout/xhtml/anonymous/actionItem/actionItemResponse.xhtml?cid=12 | C Search                    | ☆ 自 ♣         | <b>^</b> | <b>7</b> = | : |
| Contract Clos                                                                            | seout                                                                                    |                             |               |          |            | * |
| 9                                                                                        | Success                                                                                  |                             |               |          |            |   |
| l                                                                                        | You have successfully reviewed the Action Item(s) for your agency. Have a nice day!      |                             |               |          |            |   |
|                                                                                          |                                                                                          |                             |               |          |            |   |
|                                                                                          |                                                                                          |                             |               |          |            |   |
|                                                                                          |                                                                                          |                             |               |          |            |   |
|                                                                                          |                                                                                          |                             |               |          |            |   |
|                                                                                          |                                                                                          |                             |               |          |            |   |
|                                                                                          |                                                                                          |                             |               |          |            | Ŧ |
| A success                                                                                | message is displayed after submission. The w                                             | orksheet status will remain | n as 'In Prog | ress     | <i>'</i> . |   |

WARFIGHTER FIRST

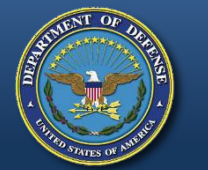

### **Contract Closeout Worksheet – In Progress status**

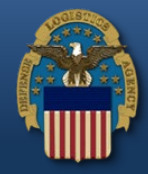

Contract Closeout Create - Search -

#### Search Result

| Sor  | rted by Contract N | lo. in ascend     | ling order  | <b>Y</b> | Showi          | ng 20 items p     | er page 🔽               |                           |                                |                        |                        |                                             |
|------|--------------------|-------------------|-------------|----------|----------------|-------------------|-------------------------|---------------------------|--------------------------------|------------------------|------------------------|---------------------------------------------|
| Item | Contract Number    | Delivery<br>Order | Admin<br>By | Issue By | Status         | Initiated<br>Date | Target Closeout<br>Date | Last Action Taken<br>Date | Action Items<br>Completed Date | Contract Close<br>Date | DCAA Audit<br>Complete | Percent Complete of Action<br>Items (Steps) |
| 1    | W56HZV15P0344      |                   | S0602A      | W56HZV   | In<br>Progress | 2017/06/26        | 2019/02/26              | 2017/06/26                | 2017/06/26                     |                        |                        | 25%                                         |

As a CCO Contracting Officer, locate the worksheet in the Contract Closeout Worksheet Search folder.

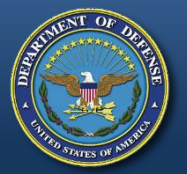

### **Contract Closeout Worksheet – In Progress status**

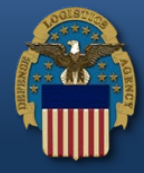

DONALDSON COMPANY, INC.

#### Contract Closeout Worksheet - In Progress

Search -

Create -

Contract Information

Location Code

Contract Closeout

| Action Item (Required Step)                  | Identifier of<br>Requirement | Responsible<br>Organization | Responsible Org<br>Location Code | Responsible Org<br>Email | Forecast Completion<br>Date | Date Action<br>Completed | Attachments | Complete? | Actions             |
|----------------------------------------------|------------------------------|-----------------------------|----------------------------------|--------------------------|-----------------------------|--------------------------|-------------|-----------|---------------------|
| Final Removal of Excess Funds<br>Recommended | DD1594                       | Contracting Officer         |                                  |                          | 2017/06/26                  | 2017/06/26               |             | Ν         | <u>Edit</u>         |
| Issuance of Contract Completion<br>Statement | DD1594                       | Contracting Officer         |                                  |                          | 2020/06/26                  | 2017/06/25               |             | Ν         | Edit                |
| Disposition of Classified Material           | DD 254                       | Security Officer            | N60951                           | wawf-test@caci.com       | 2017/06/26                  | 2017/06/26               | View        | N         | Edit / Send Reminde |
| Property Clearance Received                  | 52.245-1                     | Property<br>Administrator   | FU4417                           | coleung@caci.com         | 2017/06/26                  | 2017/06/26               | View        | Y         |                     |

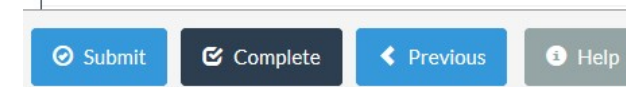

18265

After steps have been completed by responsible organizations, the steps will not be editable by the KO/KS. The KO/KS may send an email reminder to responsible organizations for incomplete steps by clicking the 'Send Reminder' link.

Name

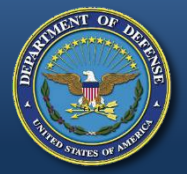

### **Contract Closeout Worksheet – In Progress status**

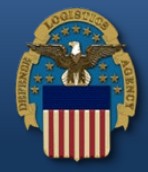

#### Contract Closeout Worksheet - In Progress

Search -

Create -

**Contract Information** 

**Contract Closeout** 

| Contract Closeout Checklist                  |                              |                             |                                  |                          |                             |                          |             |           | *           |
|----------------------------------------------|------------------------------|-----------------------------|----------------------------------|--------------------------|-----------------------------|--------------------------|-------------|-----------|-------------|
| Action Item (Required Step)                  | Identifier of<br>Requirement | Responsible<br>Organization | Responsible Org Location<br>Code | Responsible Org<br>Email | Forecast Completion<br>Date | Date Action<br>Completed | Attachments | Complete? | Actions     |
| Final Removal of Excess Funds<br>Recommended | DD1594                       | Contracting Officer         |                                  |                          | 2017/06/26                  | 2017/06/26               |             | Y         | <u>Edit</u> |
| Issuance of Contract Completion<br>Statement | DD1594                       | Contracting Officer         |                                  |                          | 2020/06/26                  | 2017/06/25               |             | Y         | <u>Edit</u> |
| Disposition of Classified Material           | DD 254                       | Security Officer            | N60951                           | wawf-test@caci.com       | 2017/06/26                  | 2017/06/26               | View        | Y         | Edit        |
| Property Clearance Received                  | 52.245-1                     | Property<br>Administrator   | FU4417                           | coleung@caci.com         | 2017/06/26                  | 2017/06/26               | View        | Y         |             |

| Contractor |          |          |        |                              | * |
|------------|----------|----------|--------|------------------------------|---|
| Location C | ode      | 18265    |        | Name DONALDSON COMPANY, INC. |   |
| Ø Submit   | Complete | Previous | i Help |                              |   |

Once all of the action items have been marked as "Complete" or "N/A" by either the Contracting Officer/Specialist or the responsible party, click the 'Submit' button.

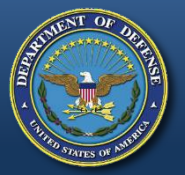

### Contract Closeout Worksheet – Ready To Close status

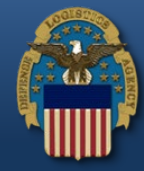

Contract Closeout Create - Search -

👤 User : John Doe 🛛 🗙 Exit

#### Success

- The Contract Closeout Worksheet has been successfully submitted.
- Status is: Ready to Close

| Contract Number        | W56HZV15P0344 |
|------------------------|---------------|
| Delivery Order Number  |               |
| Issue By Location Code | W56HZV        |
| Admin By Location Code | S0602A        |
|                        |               |

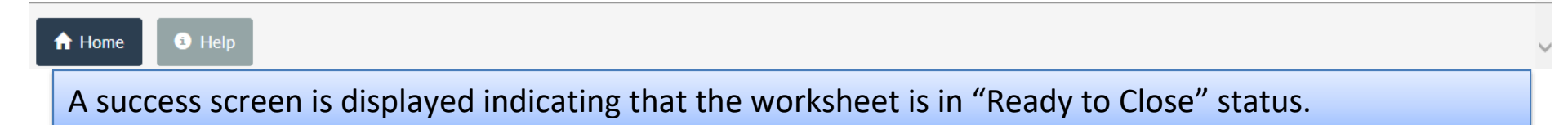

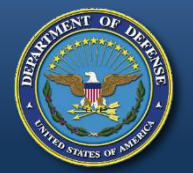

### Contract Closeout Worksheet – Ready To Close status

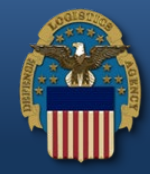

Contract Closeout Create - Search -

#### Search Result

| So   | rted by Contract N | lo. in ascend     | ling order  |          | Showin            | ng 20 items per   | r page 🔽                |                           |                                |                        |                        |                                             |
|------|--------------------|-------------------|-------------|----------|-------------------|-------------------|-------------------------|---------------------------|--------------------------------|------------------------|------------------------|---------------------------------------------|
| Item | Contract Number    | Delivery<br>Order | Admin<br>By | Issue By | Status            | Initiated<br>Date | Target Closeout<br>Date | Last Action Taken<br>Date | Action Items<br>Completed Date | Contract Close<br>Date | DCAA Audit<br>Complete | Percent Complete of Action<br>Items (Steps) |
| 1    | W56HZV15P0344      |                   | S0602A      | W56HZV   | Ready to<br>Close | 2017/06/26        | 2019/02/26              | 2017/06/26                | 2017/06/26                     |                        |                        | 100%                                        |

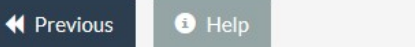

Open the worksheet from the Contract Closeout Worksheet Search Result screen.

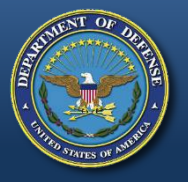

### Contract Closeout Worksheet – Ready to Close status

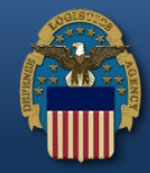

| IF FINAL APPROVED INVOICE FORWARDED TO D.O. OF ANOTHER ACTIVITY AND STATUS OF PAYMENT IS UNKNOWN, COMPLETE FINAL INVOICE NUMBER ANI | D FINAL |
|----------------------------------------------------------------------------------------------------|---------|
| INVOICE DATE                                                                                                    |         |

| Final Invoice Number        | INV1204    | Final Invoice Date               | 2017/06/23 |  |
|-----------------------------|------------|----------------------------------|------------|--|
| Shipment Number             | SHP1204    | Shipment Date                    | 2017/06/21 |  |
| Initiator Remarks           |            |                                  |            |  |
|                             |            |                                  |            |  |
| Initiator Name              | CORA LEUNG | Initiator Date                   | 2017/06/26 |  |
| Contracting Officer Remarks |            |                                  |            |  |
|                             |            |                                  |            |  |
| Contracting Officer Name    | JOHN DOE   | Contract Close Effective<br>Date |            |  |
|                             |            |                                  |            |  |
|                             |            |                                  |            |  |

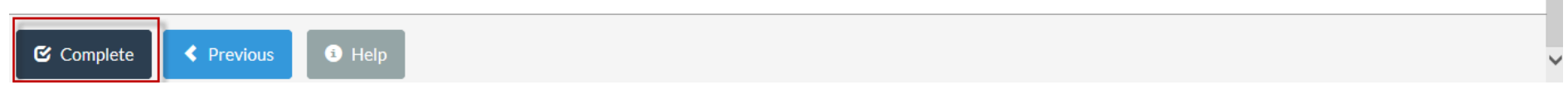

The Contracting Officer must click the 'Complete' button to sign and complete the closeout.

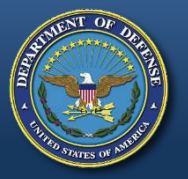

### Contract Closeout Worksheet – Ready to Close status

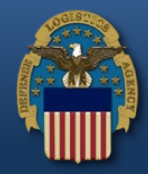

|                                                                                                    | → Search →                                                 |                                                                                                    |                              |                             |                                                                                              |                                                                    |             |                           |
|----------------------------------------------------------------------------------------------------|------------------------------------------------------------|----------------------------------------------------------------------------------------------------|------------------------------|-----------------------------|----------------------------------------------------------------------------------------------|--------------------------------------------------------------------|-------------|---------------------------|
|                                                                                                    |                                                            | Sign Document                                                                                            |                              |                             |                                                                                              |                                                                    |             |                           |
| Contract Closeout V                                                                                                    | Vorksheet - F                                              | User ID                                                                                                  | cora_government              |                             | _                                                                                            |                                                                    |             |                           |
| Contract Information                                                                                                    | -                                                          |                                                                                                    |                              |                             |                                                                                              |                                                                    |             | Y                         |
| Contract Type                                                                                                    | Cost Plus Award Fe                                         | Password                                                                                                 | •••••                        | ••••                        |                                                                                              |                                                                    |             |                           |
| Contract Number                                                                                                    | W56HZV15P0344                                              |                                                                                                    |                              |                             |                                                                                              |                                                                    |             |                           |
| Date of Physical                                                                                                    | 2017/04/24                                                 | All purchasing office a                                                                                  | ctions required have be      | een fully and satifactorily | 2/2/                                                                                         | ş                                                                  |             |                           |
| Completion                                                                                                    | 2017/00/20                                                 | accomplished. Contra                                                                                     | ct file of this office is he | reby closed.                |                                                                                              | <b>,</b>                                                           |             |                           |
| Completion<br>Contract Closeout Checklist                                                                                                    | 2017/06/26                                                 | accomplished. Contrac                                                                                    | ct file of this office is he | Feby closed.                | Cancel                                                                                       |                                                                    |             | ~                         |
| Completion Contract Closeout Checklist Action Item (Required Step)                                                                                                    | Identifier of<br>Requirement                               | accomplished. Contrac                                                                                    | ct file of this office is he | ' Sign And Submit           | Cancel etion                                                                                 | n Date Action<br>Completed                                         | Attachments | Complete ?                |
| Completion Contract Closeout Checklist Action Item (Required Step) Final Removal of Excess Funds Recommended                                                                              | Identifier of<br>Requirement<br>DD1594                     | Contracting Officer                                                                                      |                              | Sign And Submit             | Cancel etion                                                                                 | Date Action<br>Completed<br>2017/06/26                             | Attachments | Complete ?                |
| Completion Contract Closeout Checklist Action Item (Required Step) Final Removal of Excess Funds Recommended Issuance of Contract Completion Statement                                    | Identifier of<br>Requirement<br>DD1594<br>DD1594           | Contracting Officer                                                                                      |                              | Sign And Submit             | <ul> <li>Cancel etion</li> <li>2017/06/26</li> <li>2020/06/26</li> </ul>                     | Date Action<br>Completed<br>2017/06/26<br>2017/06/25               | Attachments | Complete ?<br>Y<br>Y      |
| Completion Contract Closeout Checklist Action Item (Required Step) Final Removal of Excess Funds Recommended Issuance of Contract Completion Statement Disposition of Classified Material | Identifier of<br>Requirement<br>DD1594<br>DD1594<br>DD 254 | accomplished. Contract<br>Organization<br>Contracting Officer<br>Contracting Officer<br>Security Officer | cone                         | Sign And Submit             | <ul> <li>Cancel etion</li> <li>2017/06/26</li> <li>2020/06/26</li> <li>2017/06/26</li> </ul> | Date Action<br>Completed<br>2017/06/26<br>2017/06/25<br>2017/06/26 | Attachments | Complete ?<br>Y<br>Y<br>Y |

Upon clicking the 'Complete' button, a signature popup window will display. The Contracting Officer must click the 'Sign and Submit' button to digitally sign the worksheet and close the contract.

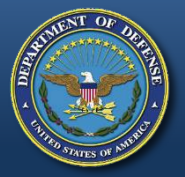

### **Contract Closeout Worksheet – Complete status**

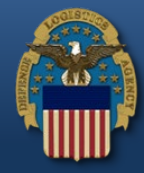

Contract Closeout Create - Search -

👤 User : John Doe 🛛 🗙 Exit

#### Success

• The Contract has been successfully closed. Notice has been distributed.

| 0344 |
|------|
|      |
|      |
|      |
| F    |

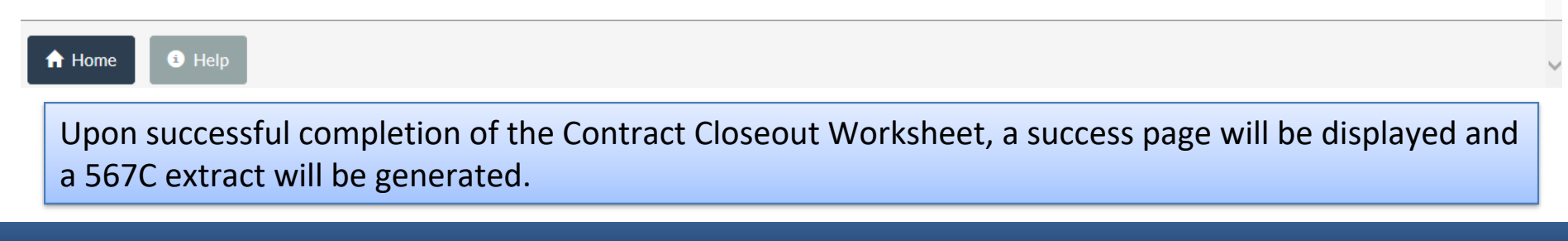

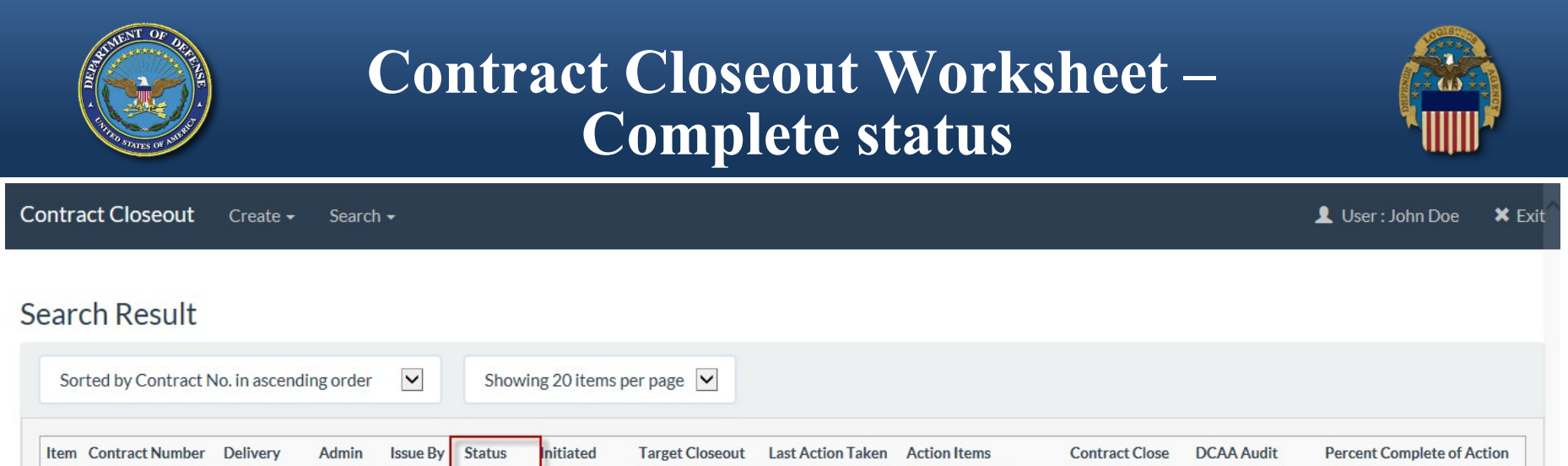

Date

2017/06/27

Complete

Items (Steps)

100%

 Order
 By
 Date
 Date
 Date
 Date
 Completed Date

 W56HZV15P0344
 S0602A
 W56HZV
 Complete
 2017/06/26
 2019/02/26
 2017/06/26
 2017/06/26

✓ Previous
I Help

1

On the Contract Closeout Worksheet Search Result screen, the status is now shown as 'Complete'.

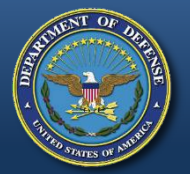

### Contract Closeout Worksheet – 567C Sent status

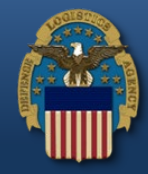

Contract Closeout Create - Search -

#### Search Result

| So   | rted by Contract N | lo. in ascend     | ling order  |          | Show         | ving 20 items p   | ber page 🔽              |                           |                                |                        |                        |                                             |
|------|--------------------|-------------------|-------------|----------|--------------|-------------------|-------------------------|---------------------------|--------------------------------|------------------------|------------------------|---------------------------------------------|
| Item | Contract Number    | Delivery<br>Order | Admin<br>By | Issue By | Status       | Initiated<br>Date | Target Closeout<br>Date | Last Action Taken<br>Date | Action Items<br>Completed Date | Contract Close<br>Date | DCAA Audit<br>Complete | Percent Complete of Action<br>Items (Steps) |
| 1    | W56HZV15P0344      |                   | S0602A      | W56HZV   | 567C<br>Sent | 2017/06/26        | 2019/02/26              | 2017/06/26                | 2017/06/26                     | 2017/06/27             |                        | 100%                                        |

Once the 567C extract is generated, the status for the worksheet will be set to '567C Sent'.

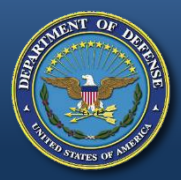

# **Contract Closeout 'Hold' Menu Option**

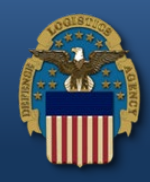

| ate - Search -            |                                                                         | L User : Cora Leung                                                                                                    | 🗙 Exit                                                                                                    |
|---------------------------|-------------------------------------------------------------------------|----------------------------------------------------------------------------------------------------|----------------------------------------------------------------------------------------------------|
| Contract C                | Closeout Hold                                                           | <                                                                                                    |                                                                                                    |
| All Subject: Build Info A | action Required! Message Fo                                             | or: All Users                                                                                                    |                                                                                                    |
| 4                         | 5.11.0 Build02_01<br>08/25/2017<br>WebSphere 8.5.5.11 (jdk1.7           | 7.0 121)                                                                                                    |                                                                                                    |
|                           | IBM IHS 8.5.5.9<br>TW511<br>Commodore                                   |                                                                                                    |                                                                                                    |
|                           | /caci_db/erp/WAWF_RA_se<br>Solaris 10<br>Production                     | cr / est/version511/FTPEDIDIrectory                                                                                                    |                                                                                                    |
|                           | Ate - Search -<br>Contract (<br>Contract (<br>All Subject: Build Info A | Ate - Search -<br>Contract Closeout Hold<br>Contract Closeout Worksheet<br>All Subject: Build Info Action Required! Message F<br>5.11.0 Build02_01<br>08/25/2017<br>WebSphere 8.5.5.11 (jdk1.7<br>IBM IHS 8.5.5.9<br>TW511<br>Commodore<br>/caci_db/efp/WAWF_RA_set<br>Solaris 10<br>Production<br>5.11 Testing | Ate  Search User: Cora Leung Contract Closeout Hold Contract Closeout Worksheet  USer: Cora Leung  S.11.0 Build02_01 08/25/2017 WebSphere 8.5.5.11 (jdk1.7.0_121) IBM IHS 8.5.5.9 TW511 Commodore /caci_db/efp/WAWF_RA_sec/Test/Version511/FTPEDIDirectory Solaris 10 Production 5.11 Testing |

#### Help

The 'Search' menu option contains the link to put contracts on hold.

Note that the 'Contract Closeout Worksheet' link is not available to the EDA User with Special Role "Upload/Inactivate Contracts".

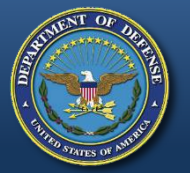

### Hold Contracts to Prevent Automated Contract Closeout

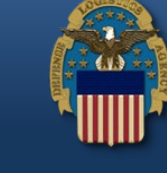

Contract Closeout Create - Search -

👤 User : Cora Leung 👘 🗙 Exit

#### Search Criteria - Contract Closeout Hold

| Contract Number N0018 | Delivery Order Number |
|-----------------------|-----------------------|

Q Search i Help

EDA users with the Special Role "Upload/Inactivate Contracts" are able to place documents that are awaiting extract (EXTRACT\_FLAG = 'A') on hold to prevent automated closeout.

### **Hold Contracts to Prevent Automated Contract Closeout**

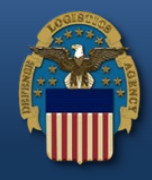

**Contract Closeout** Create -Search - L User : Cora Leung 🗙 Exit

#### Search Result Action Contract Number **Delivery Order Number Closeout Date Hold Status** 1 N0018917P0613 0003 2017-08-09 Υ Y Ν Prev [1] Next i Help Previous Submit

From the Action menu drop-down, select 'Y' to put the document on hold or 'N' to un-hold the document. Then click the 'Submit' button.

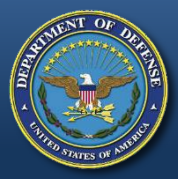

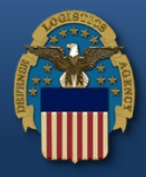

# **QUESTIONS?**

WARFIGHTER FIRST